#### WELCOME TO UNIVERSITY UNIVERSITY LIBRARY

#### **USER GUIDE**

## https://university.elib.com.my/

#### Contents

| HOW TO BORROW                          | 2  |
|----------------------------------------|----|
| HOW TO READ – CLOUD READER             | 4  |
| HOW TO READ – ANDROID                  | 7  |
| HOW TO READ – IOS                      | 14 |
| HOW TO READ – WINDOWS 7 & ABOVE/MAC OS | 21 |

# HOW TO BORROW

# 1. Login into the system.

| <b>P</b><br>sentral |                              |                  |
|---------------------|------------------------------|------------------|
| Please Sign In      |                              |                  |
| f                   | Sign in with <b>Facebook</b> | Enter User Name  |
|                     |                              | Enter Password   |
|                     |                              | Forgot Password? |
|                     |                              | Sign In          |
|                     |                              |                  |

#### 2. Go to e-Book list.

| Kategori<br>Petancongan<br>Islam                                                                         |                                       | 1         2         3         Next         Last>           of 59 pages                                                                                                    |
|----------------------------------------------------------------------------------------------------|---------------------------------------|----------------------------------------------------------------------------------------------------|
| Novel Remaja<br>Motivasi<br>Novel Am<br>Romantik<br>Komik<br>Perkahwinan<br>Anak Kecil<br>Bahasa & Kamus | ANAR RISHAS<br>2 Nyawa<br>1 Cinta     | 2 Nyawa 1 Cinta<br>oleh Hanah Rishas<br>HUMAIRAH- hidupnya dipenuhi dengan pelbagai soalan yang nyata tidak menemukan sebarang jawapan. Lebih memelikkan,<br>di mana permulaan hubungan dingin dia dengan Fadzlan? Khilaf apa yang telah dilakukann<br>Selanjutnya<br>Buku tersedia untuk dipinjam. |
| Gaya Hidup<br>Politik<br>Chick-Lit                                                                       | MAN ANGING                            | Malaysia's Foreign Relations: Issues and Challenges                                                                                                    |
| Pengurusan dan Perniagaan<br>Akademik Am<br>Kewangan & Pelaburan<br>Kanak-kanak<br>Sejarah               | FOREIGN<br>RELATIONS<br>Ruhanes Harun | oleh <b>Ruhanas Harun</b> This book, Malaysia's Foreign Relations: Issues and Challenges is a collection of essays, attempts to discuss several issues, problem and challenges in Malaysia's foreign policy. In his essay, Dat Selanjutnya                                                          |

#### 3. Click button more to see the details information of the book.

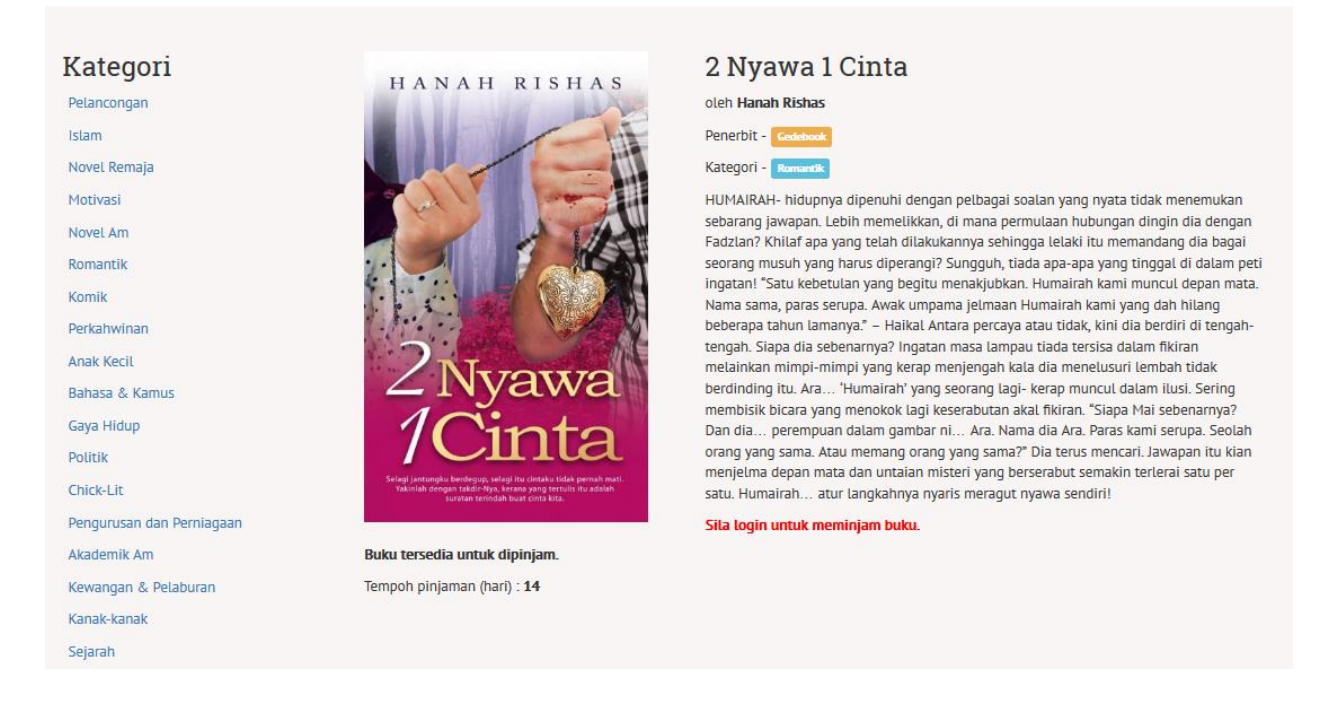

#### 4. Click button loan to borrow the book.

#### 5. The book is already in your borrow list.

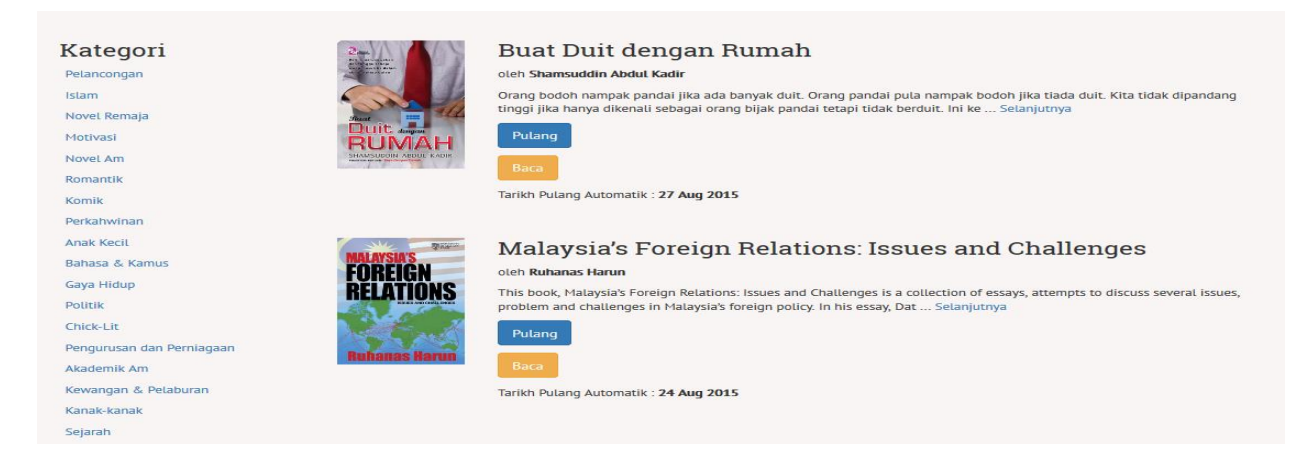

# HOW TO READ - CLOUD READER

#### 1. Click Read and choose Cloud Reader to read the book via Cloud Reader

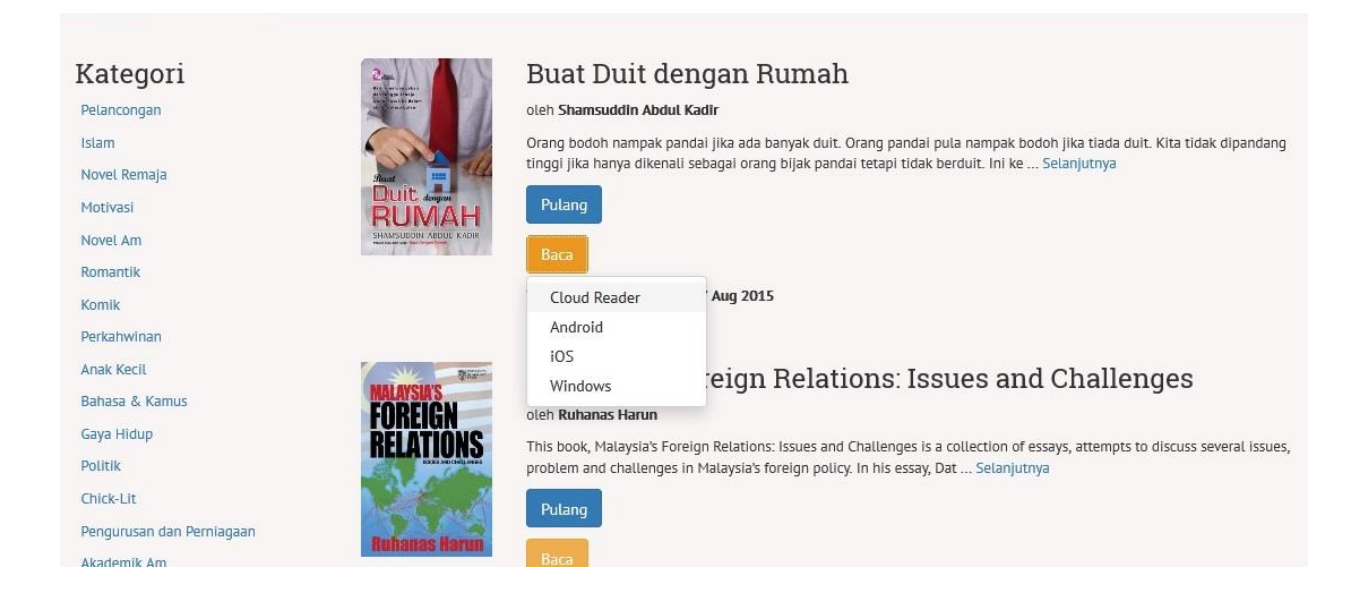

#### 2. The screen show that the book is being downloaded

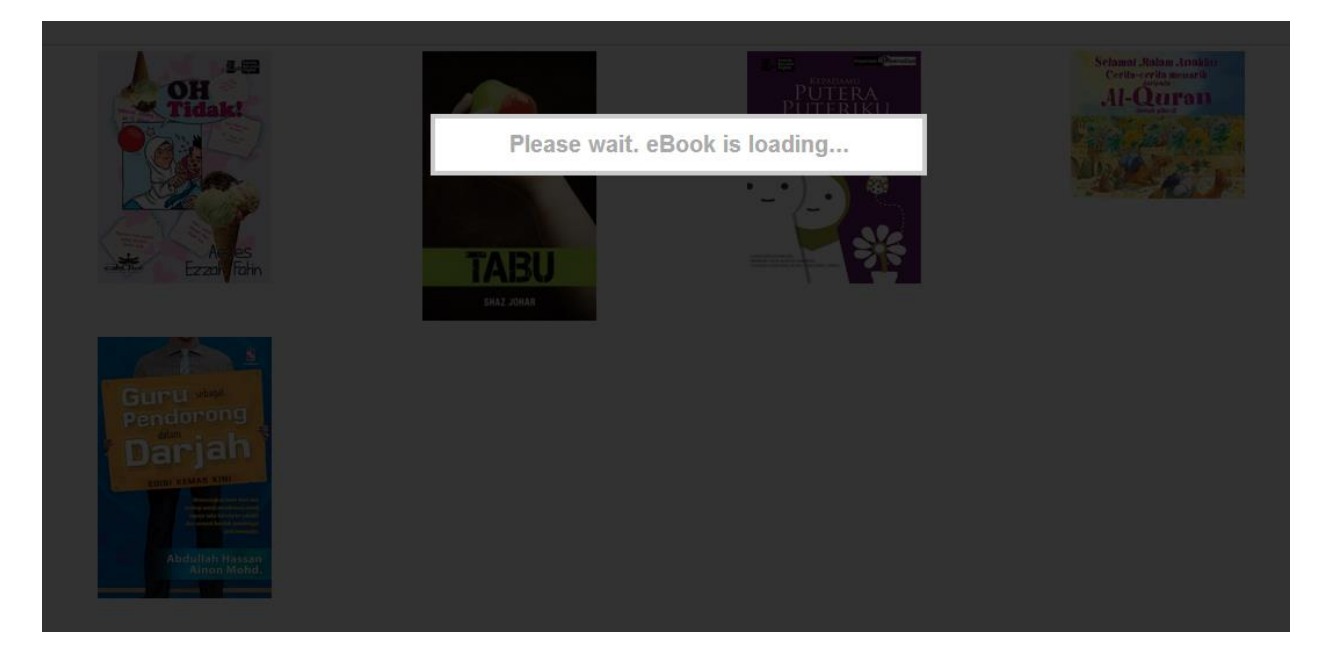

#### 3. Click the arrow on left and right to change the pages

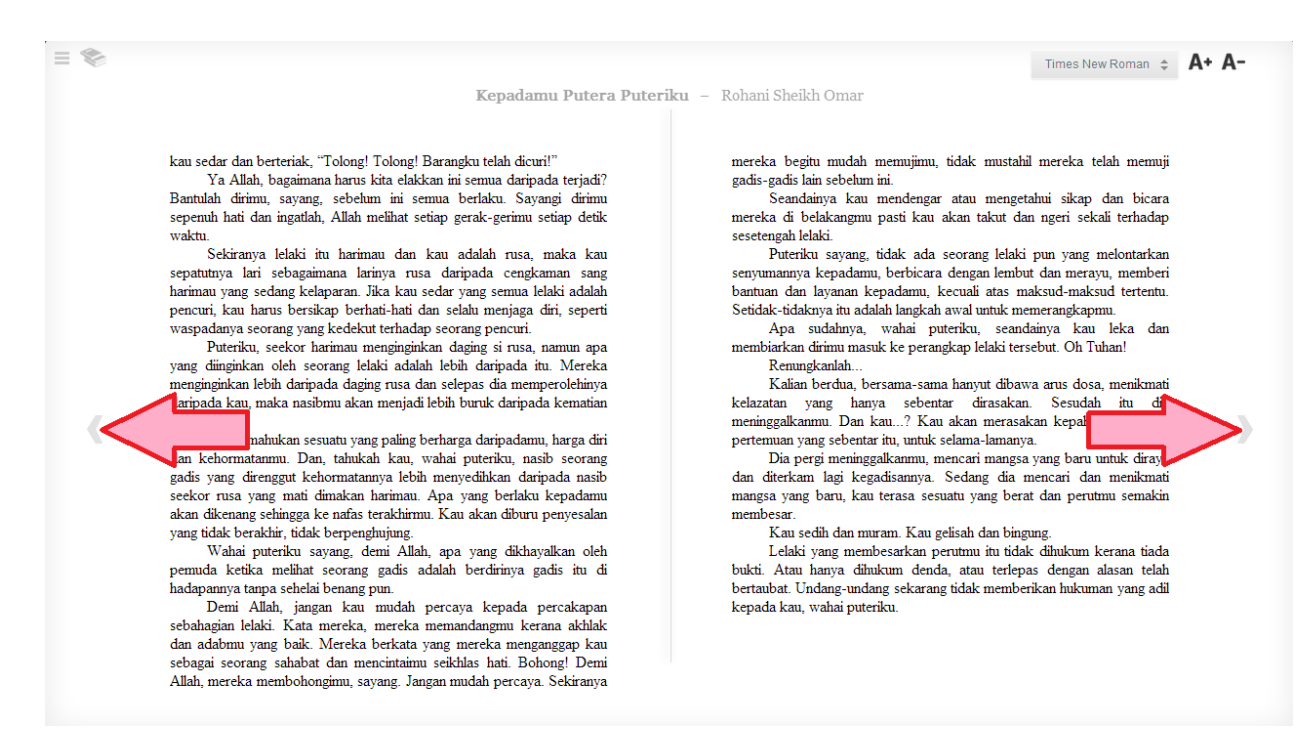

#### 4. You can change reading setting on top right

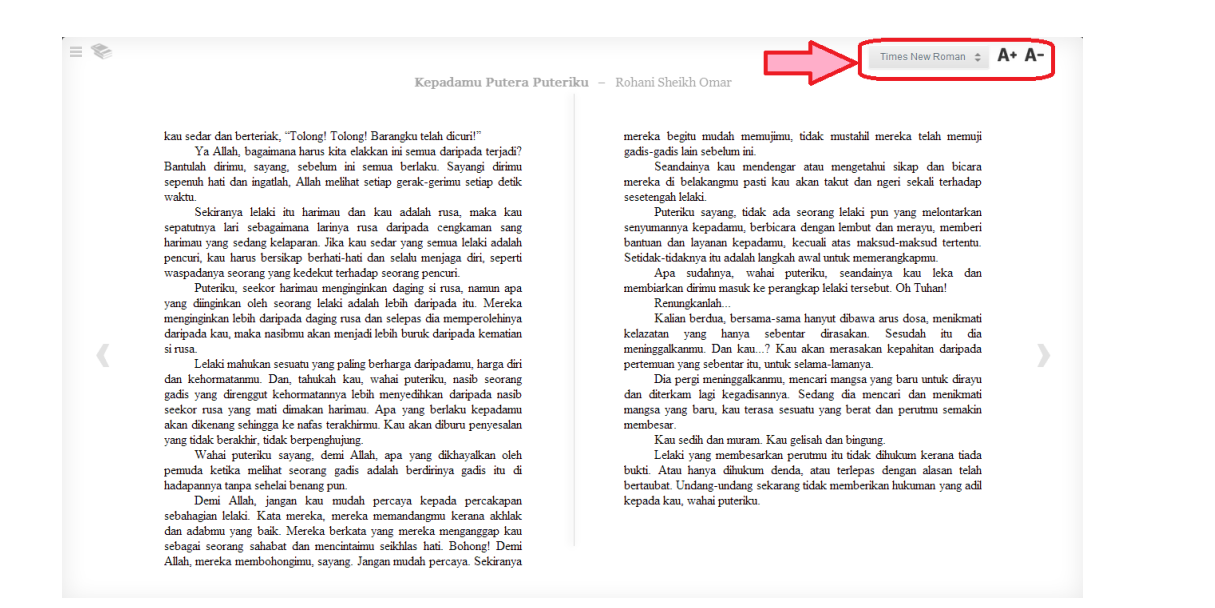

#### 5. Click the content to review the chapter available on the book

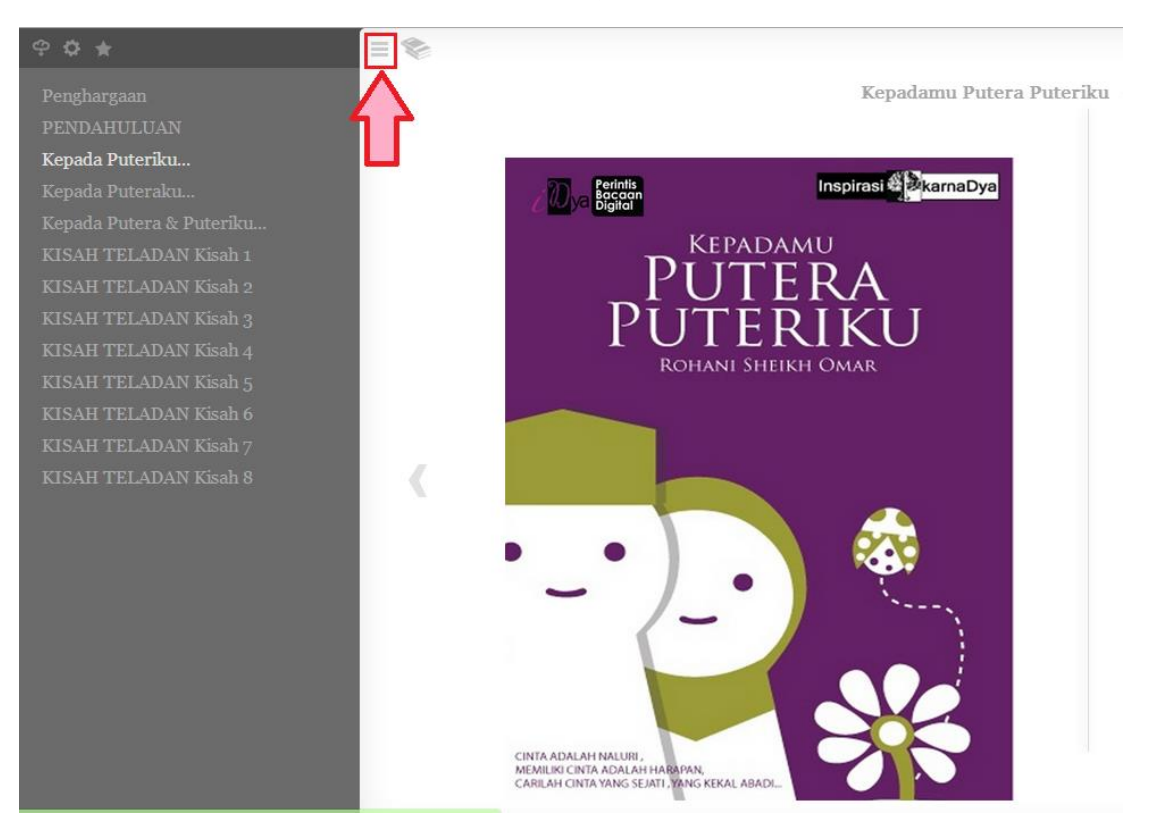

### 6. You can choose the chapter you want to read on the left side

= 🌫

Penghargaan PENDAHULUAN Kepada Puteriku... Kepada Puteraku... Kepada Putera & Puteriku.. KISAH TELADAN Kisah 1 KISAH TELADAN Kisah 3 **KISAH TELADAN Kisah 4** KISAH TELADAN Kisah 5 KISAH TELADAN Kisah 6 KISAH TELADAN Kisah 7 KISAH TELADAN Kisah 7

Kepadamu Putera Puteril

# KISAH TELADAN Kisah 4

**KU** masih ingat sewaktu aku belajar di universiti tidak lama dahulu. Asramaku seperti sebuah rumah. Jadi setiap rumah mempunyai empat bilik. Setiap bilik ada empat orang pelajar. Apa yang aku mahu cerita di sini adalah tentang salah seorang rakan di sebelah bilikku. Nama dia Ita.

Ita tidak berapa suka bergaul dengan kawan-kawan serumah. Dia seolah-olah menjauhkan diri daripada kami. Itu aku tak kisahlah, sebab kami pun tidak banyak masa untuk bersembang-sembang. Maklumlah, semuanya sibuk dengan tugas sebagai pelajar. Yang aku kisah, setiap bulan dia pasti akan sakit bila nak datang bulan. Sakit dia bukan biasa-biasa tapi sampai terpaksa duduk di atas katil sehari suntuk. Kadang-kadang itu sampai mengerang-erang.

# HOW TO READ – ANDROID

1. Click on Play Store icon

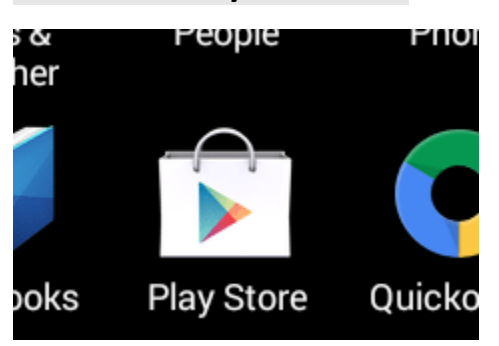

2. Click on Search

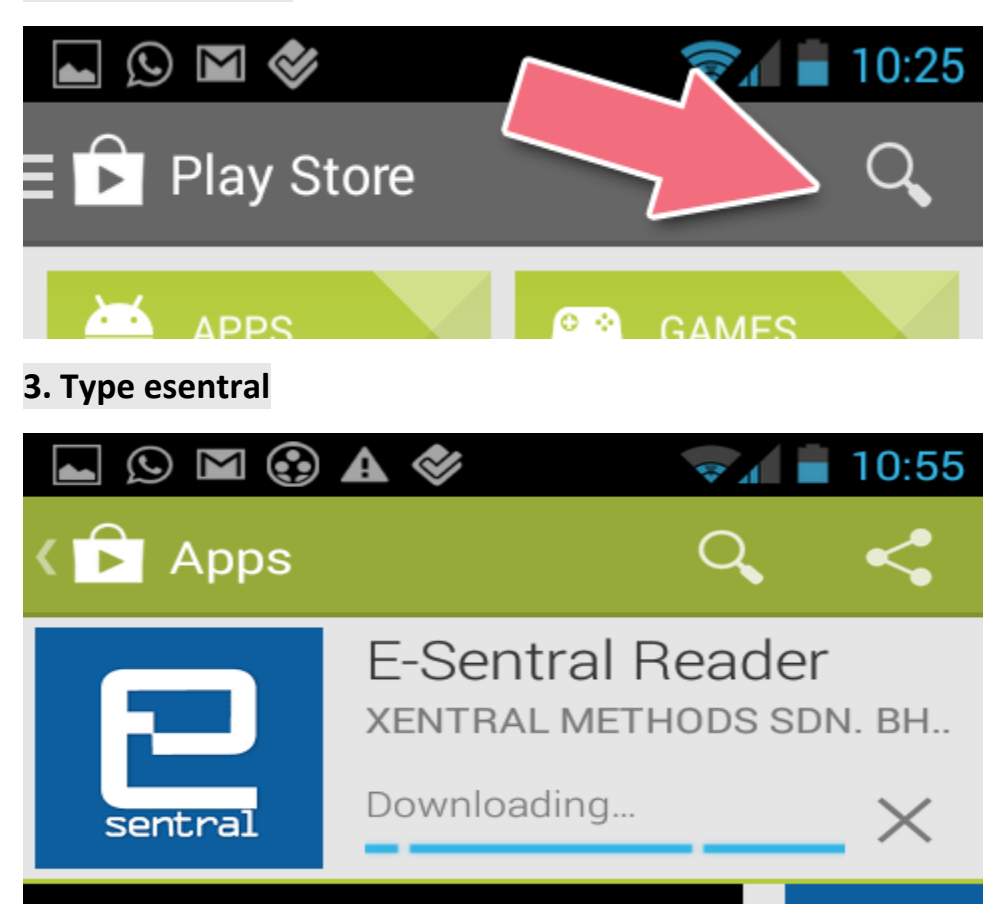

#### 4. Click Install

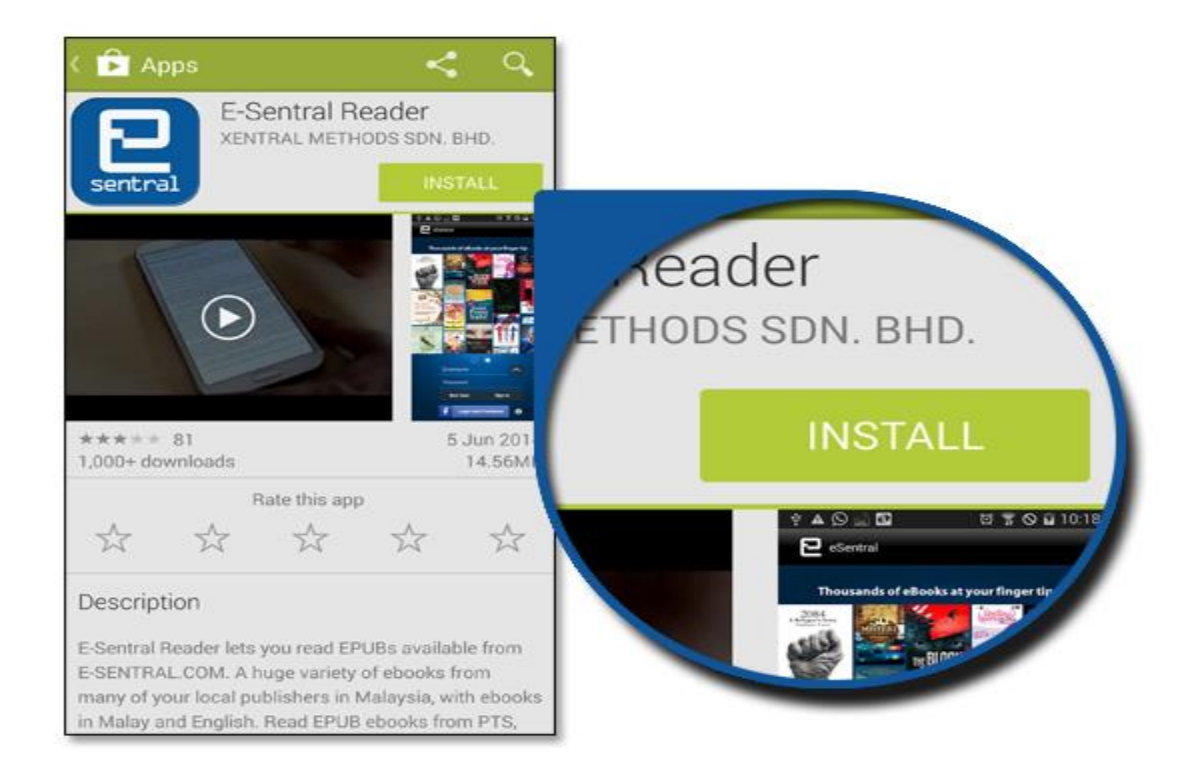

#### 5. Click Accept

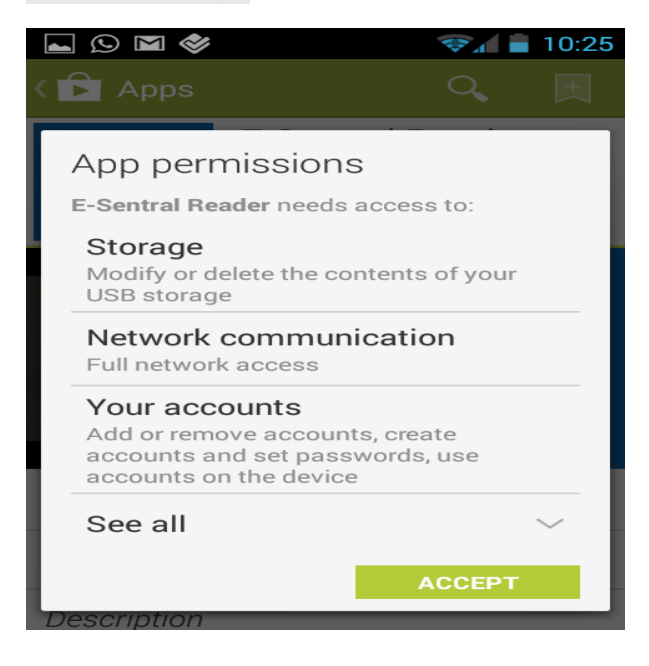

### 6. Application is being downloaded

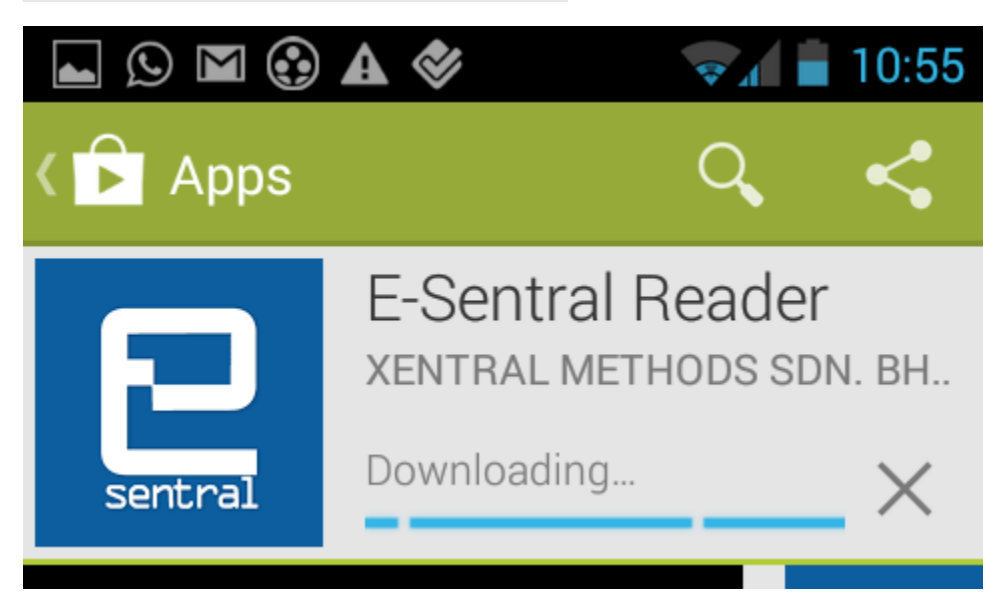

### 7. Click e-Sentral icon

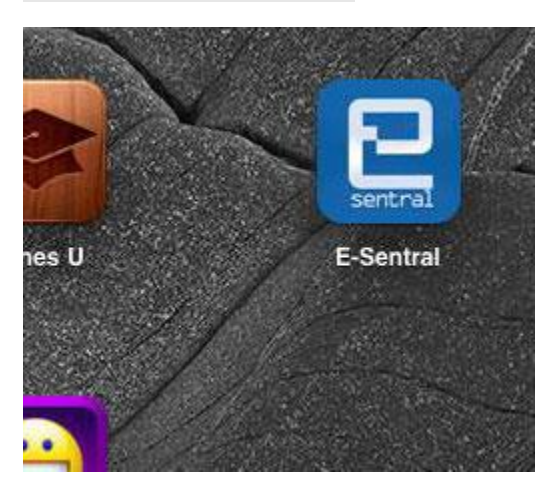

### 8. Login to e-Sentral as eLib account

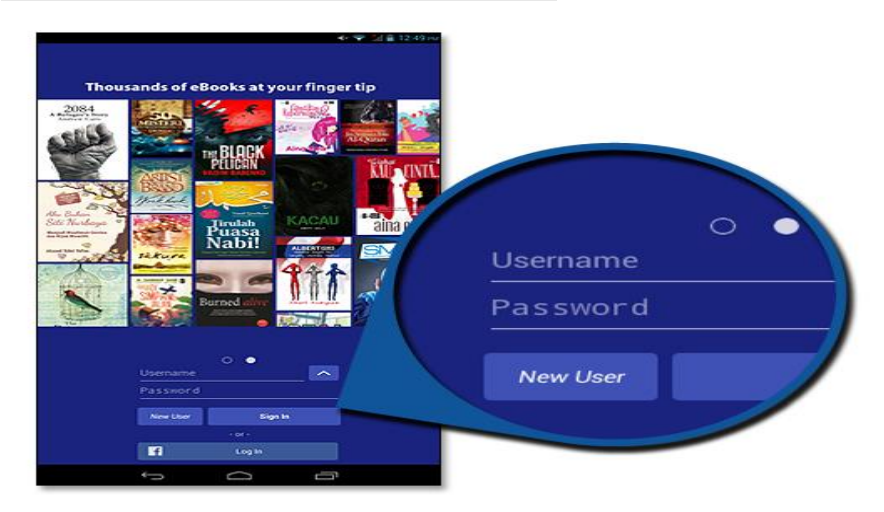

OR

## Using Facebook login

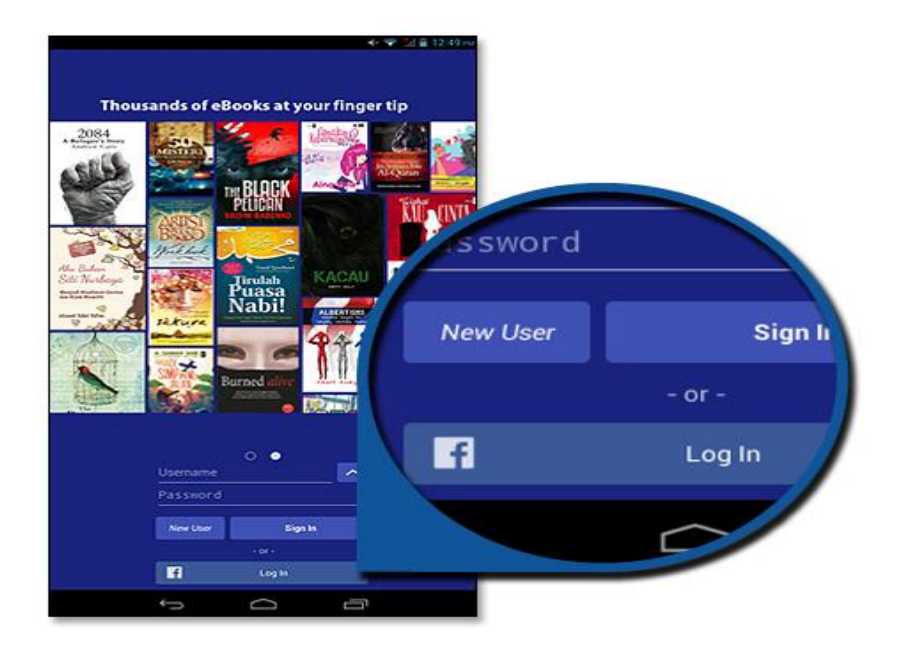

9. Go to My Library and tap Borrowed tab at the top of application. Tap on book cover to download the book and after download finished tap again the book cover to read

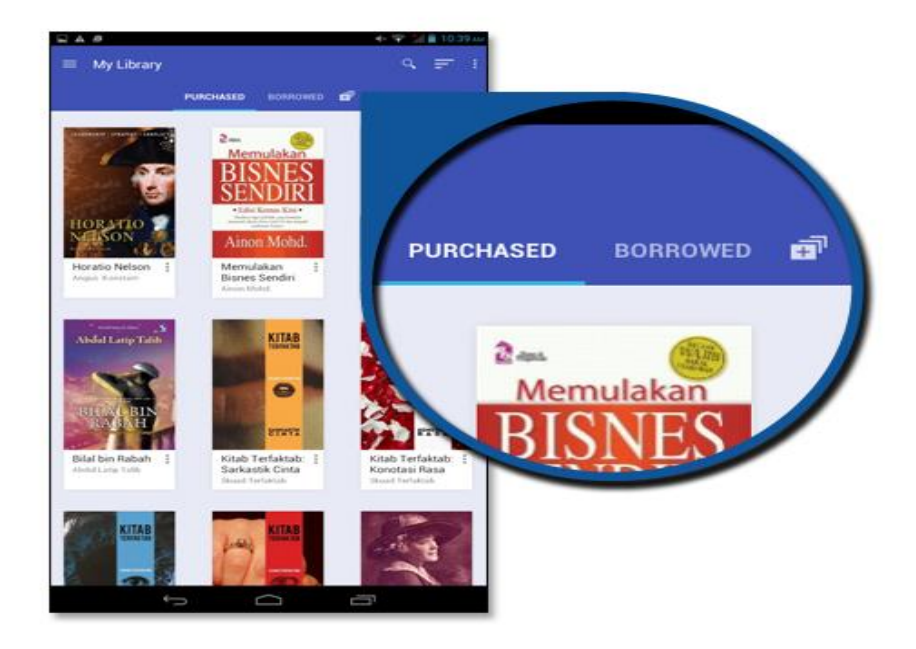

### 10. Click at Borrowed tab

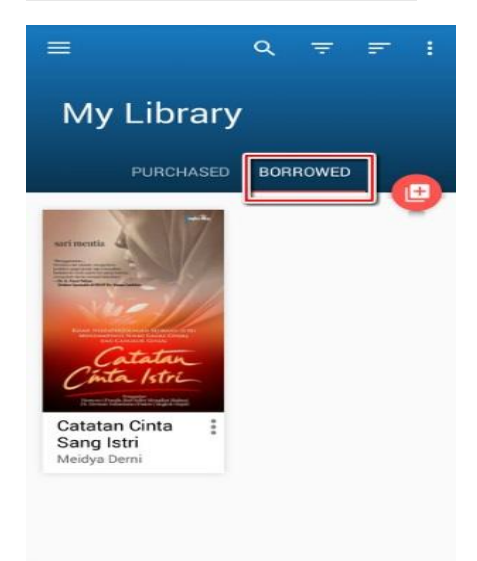

11. Tap the book cover to download the book and wait untill the download finish

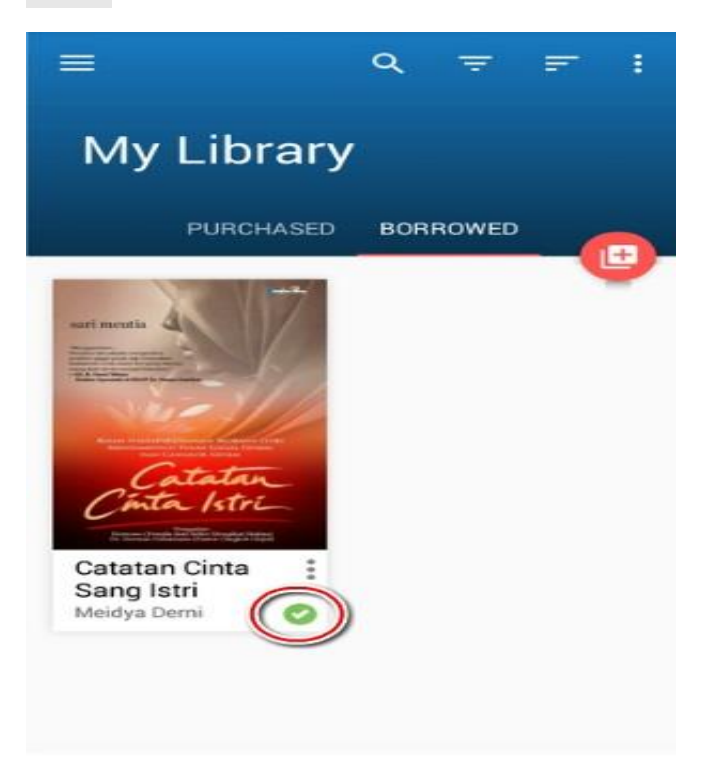

12. Tap again the book cover to read the book. Swipe left or right to change page

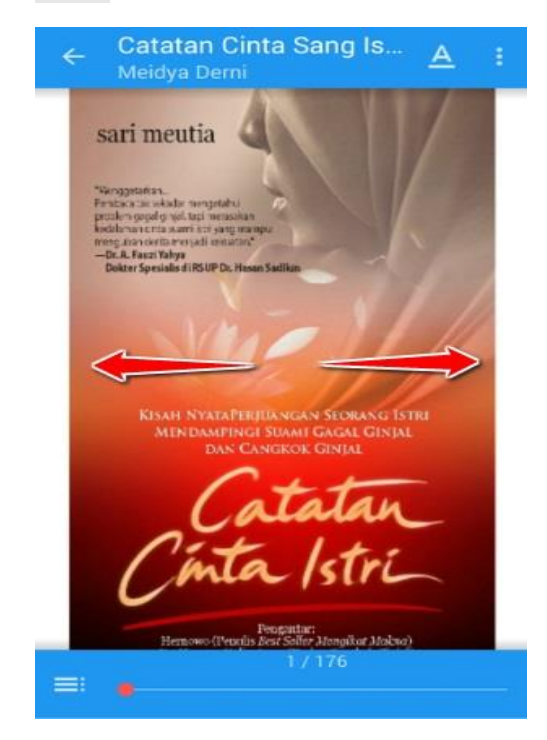

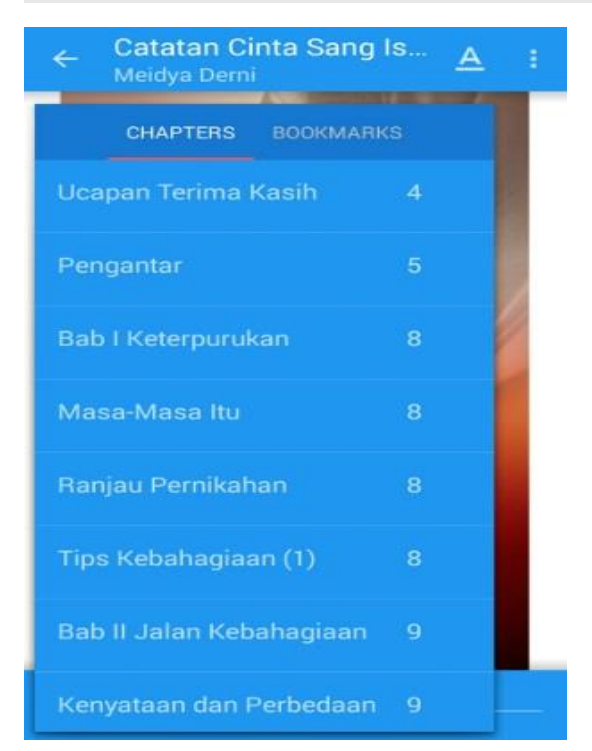

#### 13. Click on icon at the bottom left of application to view chapters available

# 14. Click on icon A at the top of application for setting like font, font size and other

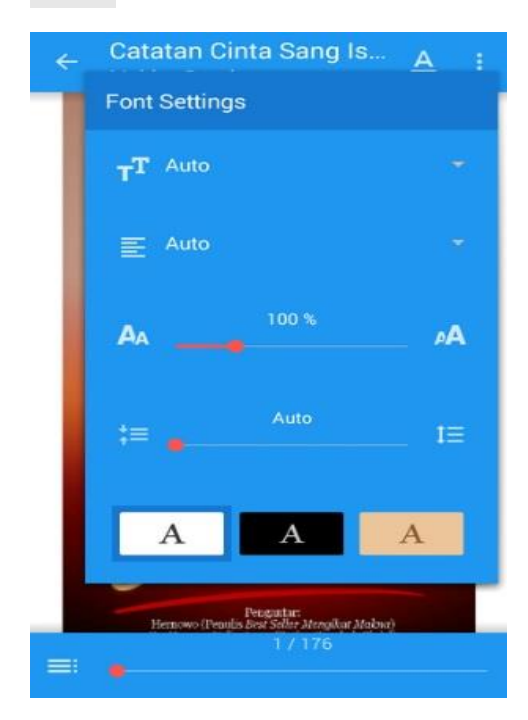

# HOW TO READ – IOS

## 1. Click on App Store icon

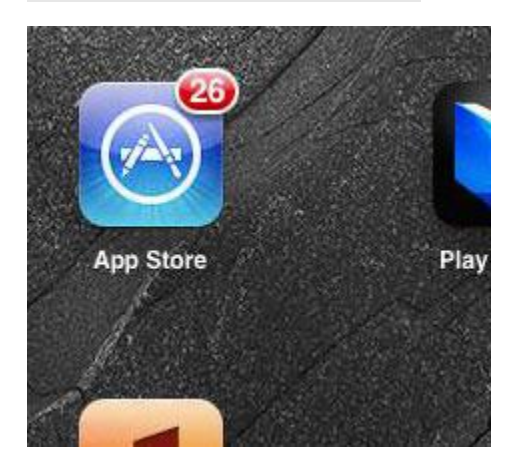

### 2. Find esentral word

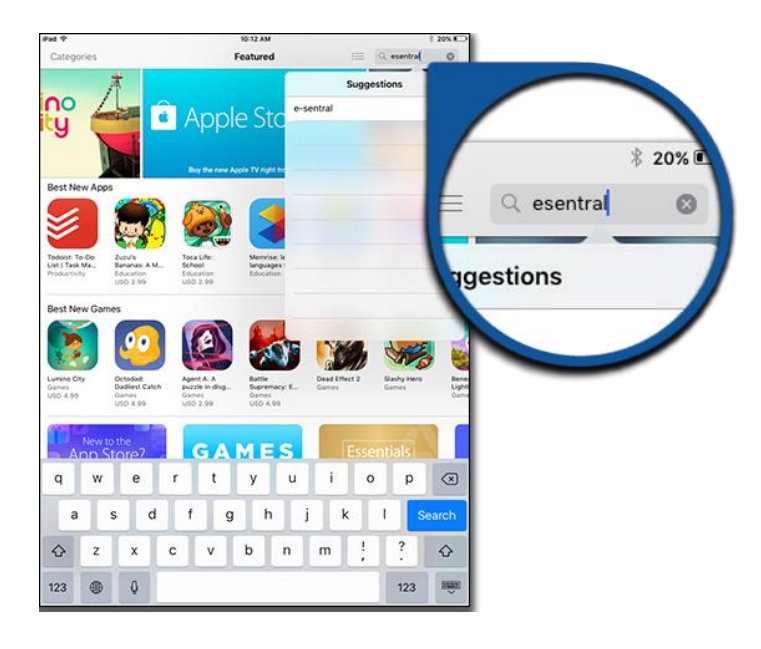

## 3. Click GET button to Install an App

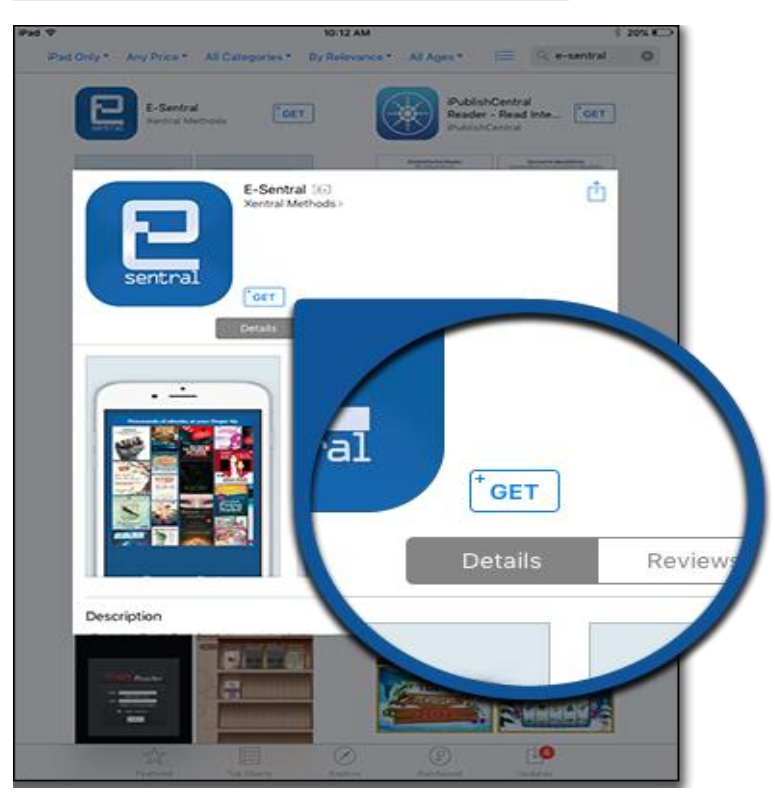

4. Click on e-Sentral icon

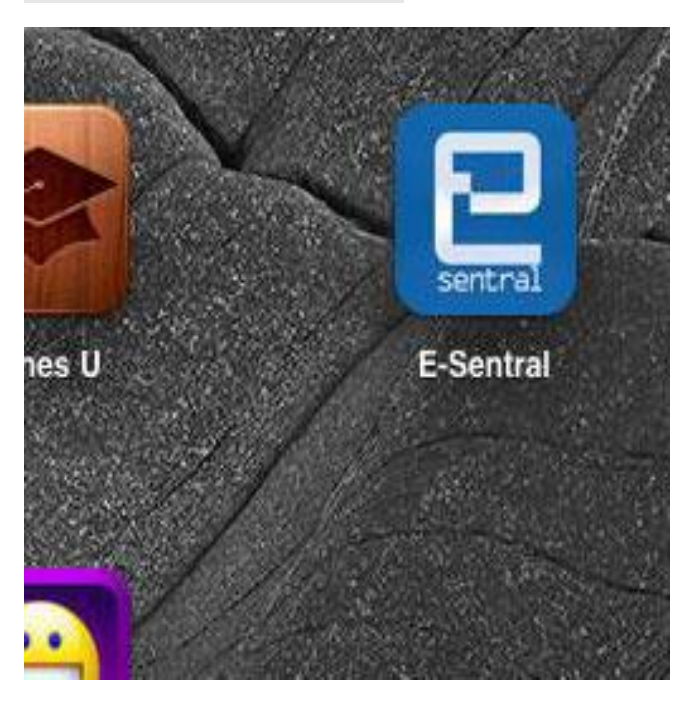

5. Login as eLib account in e-Sentral application

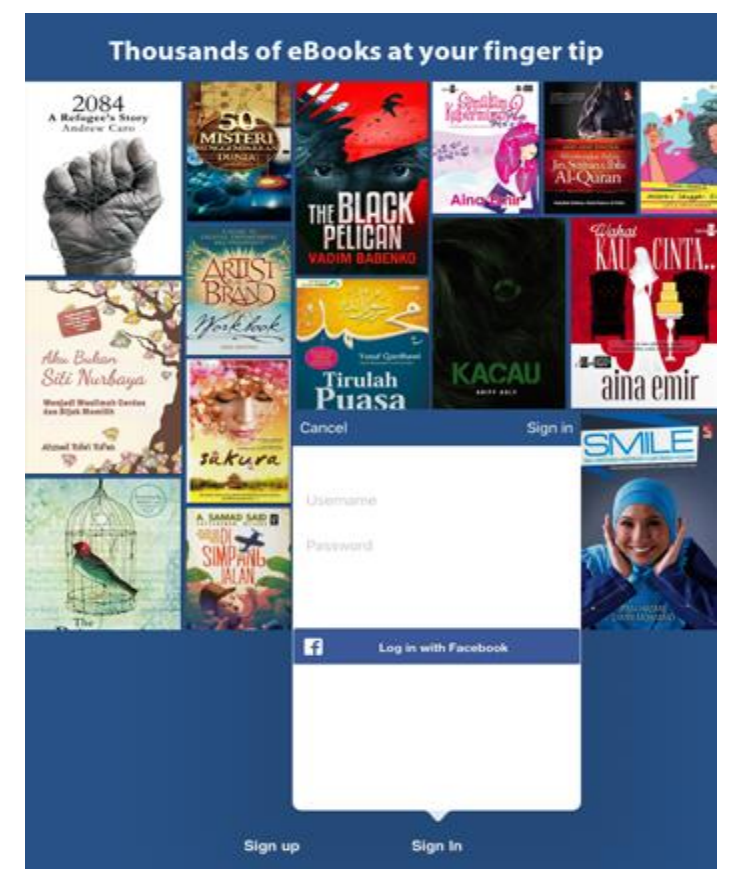

## 6. Click on Download icon

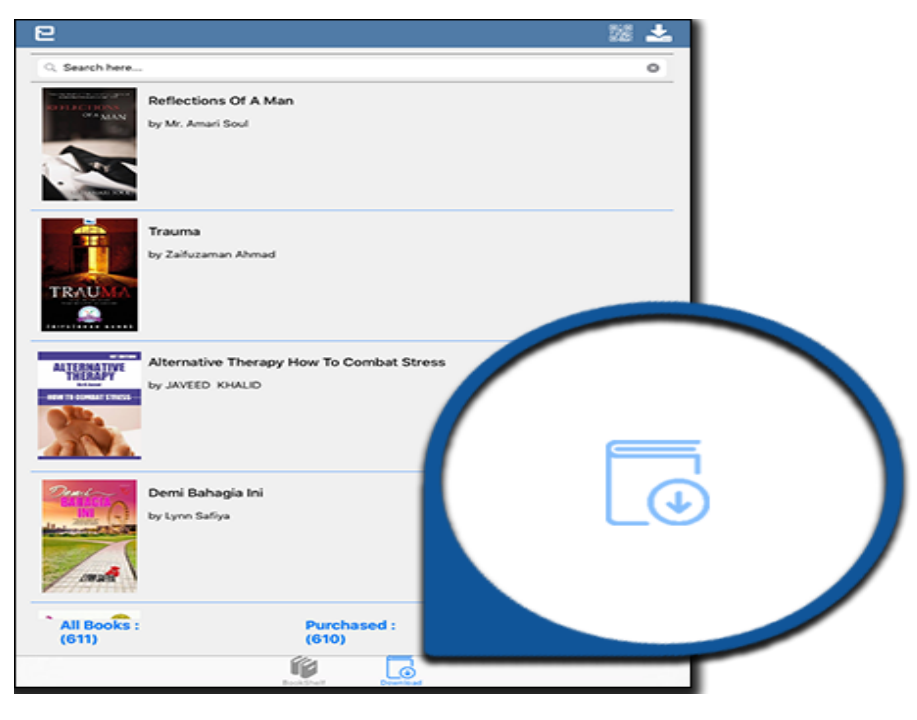

7. Wait until the book done downloaded

| Reflectic<br>by Mr<br>by Mr                                                                                                    | <ul> <li>○</li> <li>○</li> <li>○</li> </ul> |                 |
|----------------------------------------------------------------------------------------------------|---------------------------------------------|-----------------|
| Demi Bahagia Ini         by Lynn Safiya         Control of the second second sec | Purchased :<br>(610)                        | Rented :<br>(1) |

# 8. Click on Bookshelf button

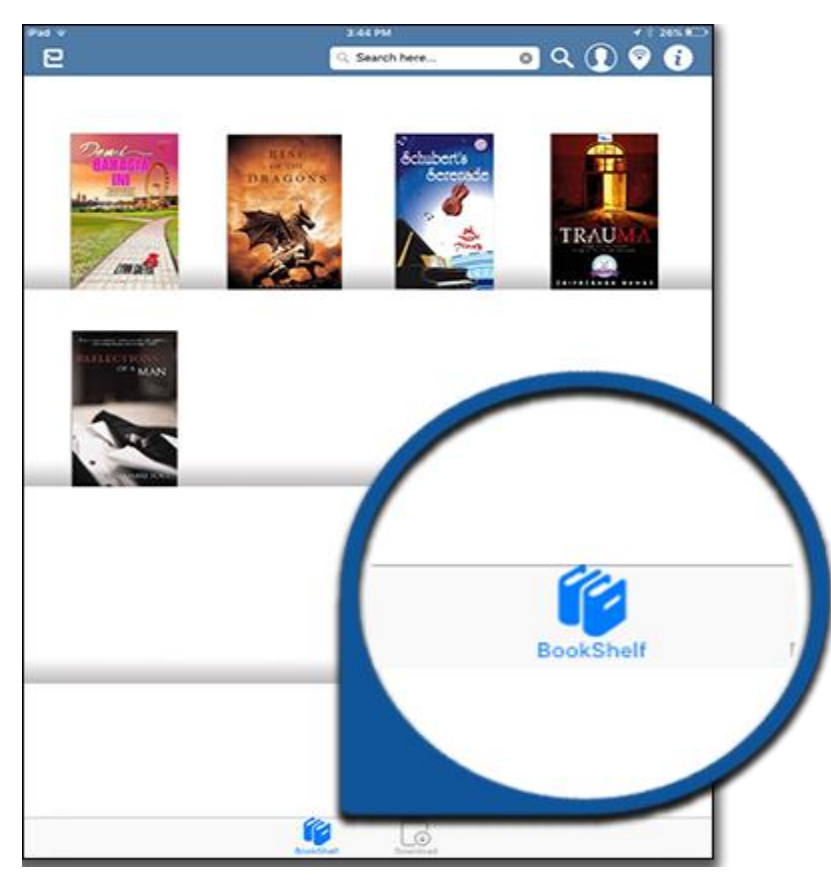

9. Click on the book cover image to read

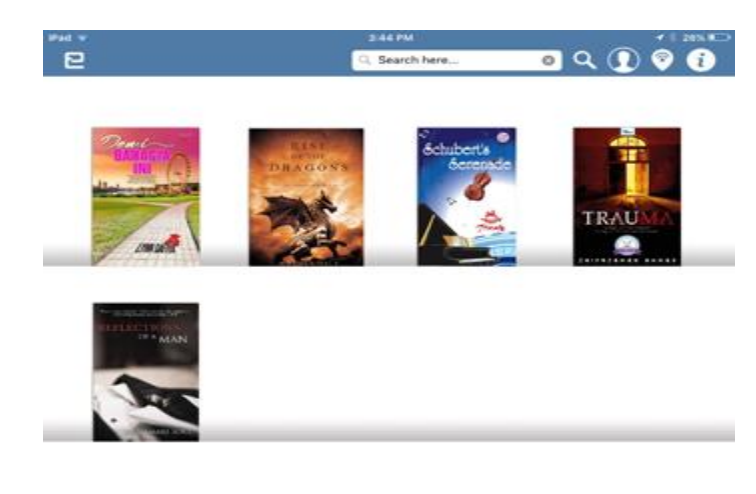

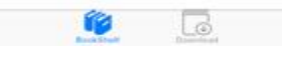

#### 10. The screen that show the book is being read

tuk pengeluaran/edaran ah mendapat kebenaran

ı dalam adalah hasil karya an yang hidup atau mati –

barang pertanyaan atau nfo@karnadya.com.my

Penerbitan

# **Apalah Dengan Kehidup**

SSALAMUALAIKUM semua yang sudi membaca buku ni... Kalau ada yang risau-risau tu, tenangkan fikiran, senyum-senyun rehat-rehatkan minda anda... Boleh, kan? Bukan apa, supaya and saya ni juga dengan santai tanpa memberi tekanan... Tujuan saya tulis buku membantu anda yang sedang dalam kerisauan atau yang sedang "boring-bc

Saya cuma sekadar nak berkongsi dengan anda semua bahawa hidup tak payah nak susah-susah fikir sampai membebankan diri anda dan menyu anda...

Kalau jumpa ayat-ayat yang agak susah tu, bukan apa... kadang-kad kan... hihi... Lepas tu kita relaks semula dengan secebis kisah, lirik lagu, pui yang akan anda jumpa dalam buku ni... Okey?

Semoga keikhlasan anda membaca akan memberi rahmat dan hidayah orang yang menulis buku ni... Sayalah tu...

Okey, sekarang saya nak tanya anda.... Adakah anda mengimpikan keh

#### 11. Swipe left or right to change the page

# hidupan Ini

uku ni...

senyum-senyum sikit dan yang penting apa, supaya anda dapat membaca tulisan a saya tulis buku ni pun hanya sekadar nak adang "boring-boring" tu...

a bahawa hidup ni sebene nya s<sup>i</sup>mple aje, anda dan menyusahk**an orang di sekeliling** 

a… kadang-kadang perlu serius juga sikit ah, lirik lagu, puisi dan n. cam-masari agi

mat dan hidayah kepada diri anda dan diri

nengimpikan kehidupan yang bermakna?

əhidupan yang yang tidak bermakna? g yang macam mana biasanya yang tiada penting adalah cara dan niatnya biarlah betul.

Kalau sebut tentang kematian, semua akan rasa taku yang tahu mati itu sakit lagi takut. Dan bagi yang tahu ada h takut. Yalah, dahlah nak mati tu sakit, ada hukuman pula lej takut tanpa buat apa-apa persediaan?

Dan apa yang pasti adalah semua kita akan merasakan Bukan nak takutka sesiapa tapi itulah janji Allah. Se lawannya mati!

Sidarilah bahawa kematian sibenarnya sangat hampi pa sti catang adalah perkara yang sangat hampir dengan ki Mi ngl in esok atau lusa, atau murgkin seketika saja nai sejenak orang-orang yang telah meninggalkan kita, datuk, n beradik dan ramai apir Yang pasti satu hari nanti kita

dan waktu saja yang berbeza. Hanya Allah Yang Maha Mer agar kita masih diberi kesempatan untuk membuat kebaikan

Jadi, biarlah persinggahan kita di dunia yang sement untuk kita bawa dalam perjalanan kita seterusnya. Sebenar di dunia ini hanya bersifat sementara seandainya ia tidak be berguna. Bertuah dan berbahagialah andai kita dapat men Itulah impian setiap insan yang bernama manusia, kan?

#### 12. Double tap on the top of the screen for setting

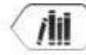

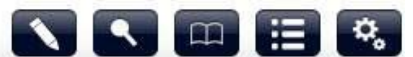

Kalau sebut tentang kematian, semua akan rasa takut nak mati kan? Ana tidaknya bagi or yang tahu mati itu sakit lagi takut. Dan bagi yang tahu ada hukum takut. Yalah, dahlah nak mati tu sakit, ada hukuman pula lepas tu takut tanpa buat apa-apa persediaan?

Dan apa yang pasti adalah semua kita akan merasakan mati Bukan nak takutkan sesiapa tapi itulah janji Allah. Semua lawannya mati!

Sedarilah bahawa kematian sebenarnya sangat hampir kep pasti datang adalah perkara yang sangat hampir dengan kita. C Mungkin esok atau lusa, atau mungkin seketika saja nanti. C sejenak orang-orang yang telah meninggalkan kita, datuk, nenek, beradik dan ramai lagi. Yang pasti satu hari nanti kita juga

dana mahari anda manan kanakanan Tirama Allah Wana Maha Mana

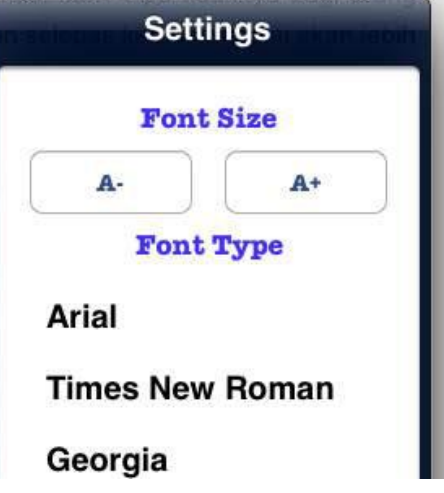

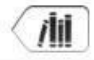

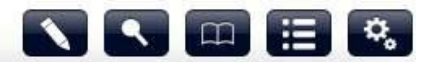

Kalau sebut tentang kematian, semua akan rasa takut nak mati kan? Ana tidak hagi orang

yang tahu mati itu sakit lagi takut. Dan bagi yang tahu ad takut. Yalah, dahlah nak mati tu sakit, ada hukuman pula takut tanpa buat apa-apa persediaan?

Dan apa yang pasti adalah semua kita akan merasa Bukan nak takutkan sesiapa tapi itulah janji Allah. lawannya mati!

Sedarilah bahawa kematian sebenarnya sangat ha pasti datang adalah perkara yang sangat hampir dengar

13. Click on book icon to back on the books list

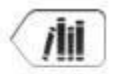

Kalau sebut tentang yang tahu mati itu sakit laç

#### Books

#### Anda Tak Perlu Risau

# HOW TO READ – WINDOWS 7 & ABOVE/MAC OS

1. A. Install

There are few ways to install e-Sentral desktop reader into your laptop

You may download this below

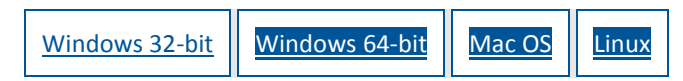

#### **For Windows**

1. 1. Download the application reader in your laptop. Once downloading process complete, click "Install"

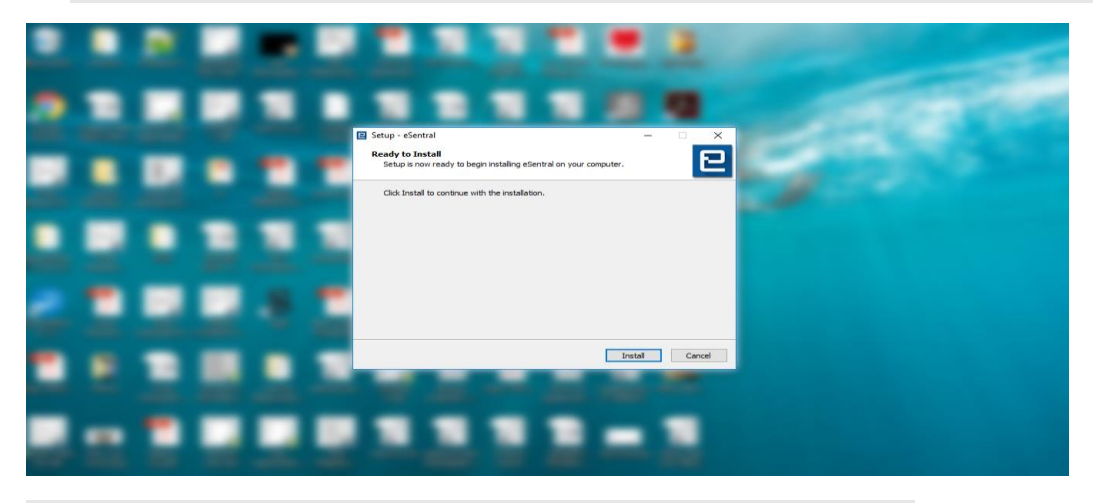

2. A dialog box will appear during the installation process

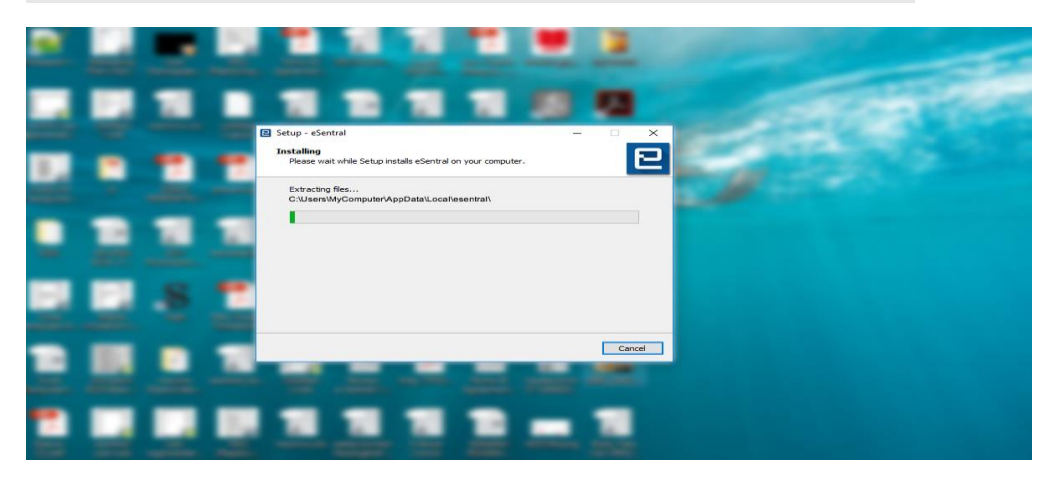

3. Once the desktop reader have been installed into your devices, you may proceed with signing in and read your eBook collection

For Mac User

1. 1. After clicking the link and download the desktop reader, double click on the installer icon

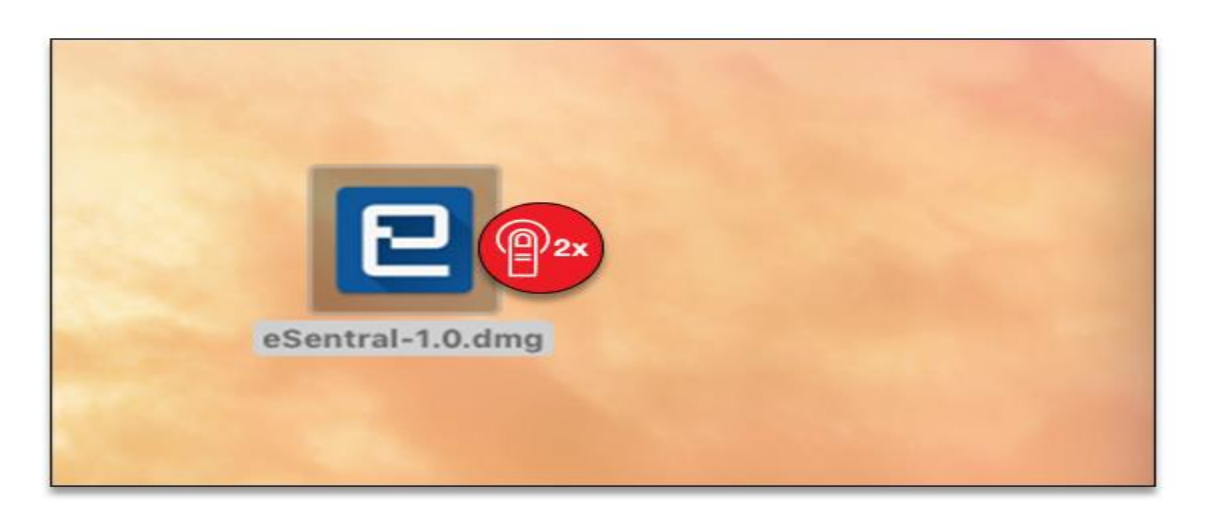

2. Drag the e-Sentral application into your Application folder

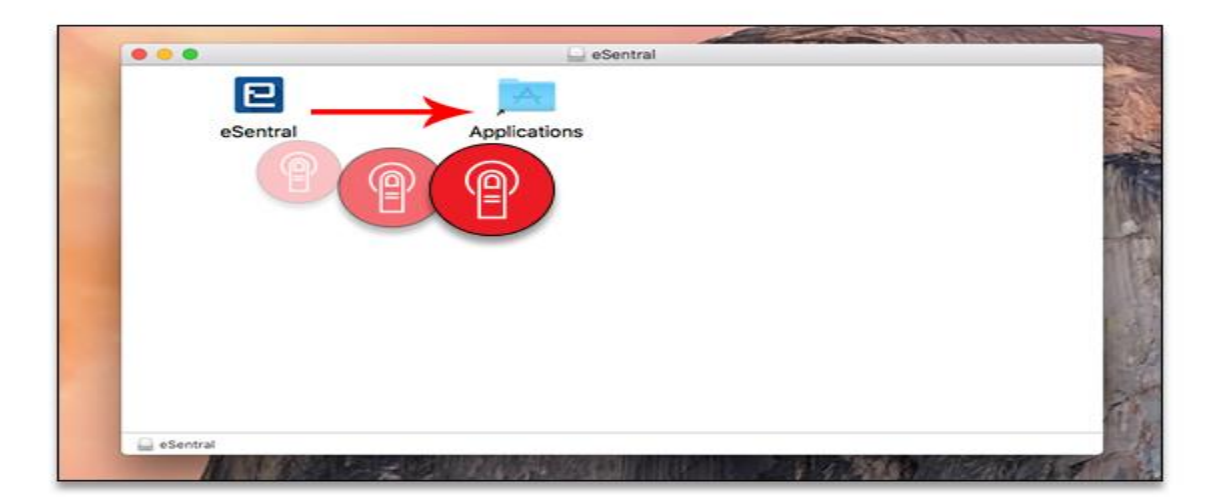

- 1. 3. Search e-Sentral application via launchpad to launch the desktop reader
- 2. 4. You may now log into your desktop reader

In case of the guide above did not run smoothly, please try the method below

1. 1. In case after the you have download the installer, you receive this pop out box message as shown below, please proceed to 'System Preference'

| "e      | Sentral" can't be opened be<br>t downloaded from the App      | cause it was<br>Store. |             |
|---------|---------------------------------------------------------------|------------------------|-------------|
| D Yo ap | ur security preferences allow insta<br>ps from the App Store. | llation of only        |             |
| Sa      | fari downloaded this file today at 2<br>ww.e-sentral.com      | :42 PM from            |             |
| ?       |                                                               | ОК                     | Created     |
| Shared  | Microsoft Excel                                               |                        | Last opened |
| All     | HDD > MApplicatio                                             | ns > 🔄 eSentral        |             |

2. Go to 'Security & Privacy' and make sure to choose ' Allow apps downloaded from Apps store and identified developers

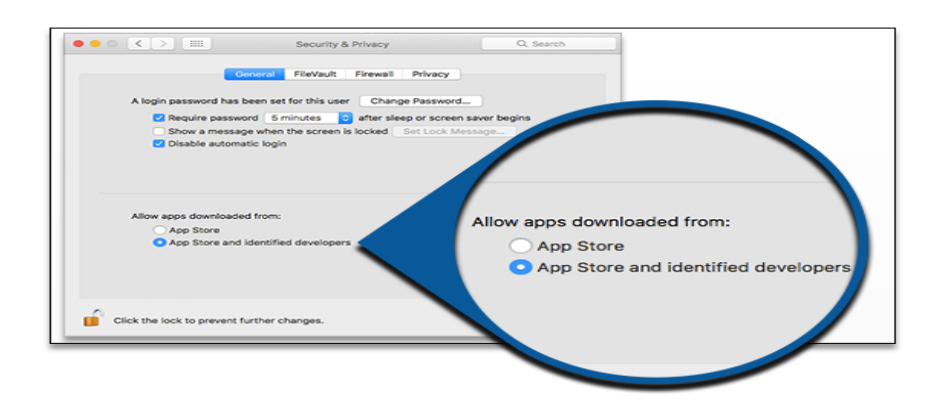

- 1. . Search e-Sentral application via launchpad to launch the desktop reader
- 2. 4. You may now log into your desktop reader

For Linux User

1. 1. After clicking the link and download the desktop reader, double click on the installer icon

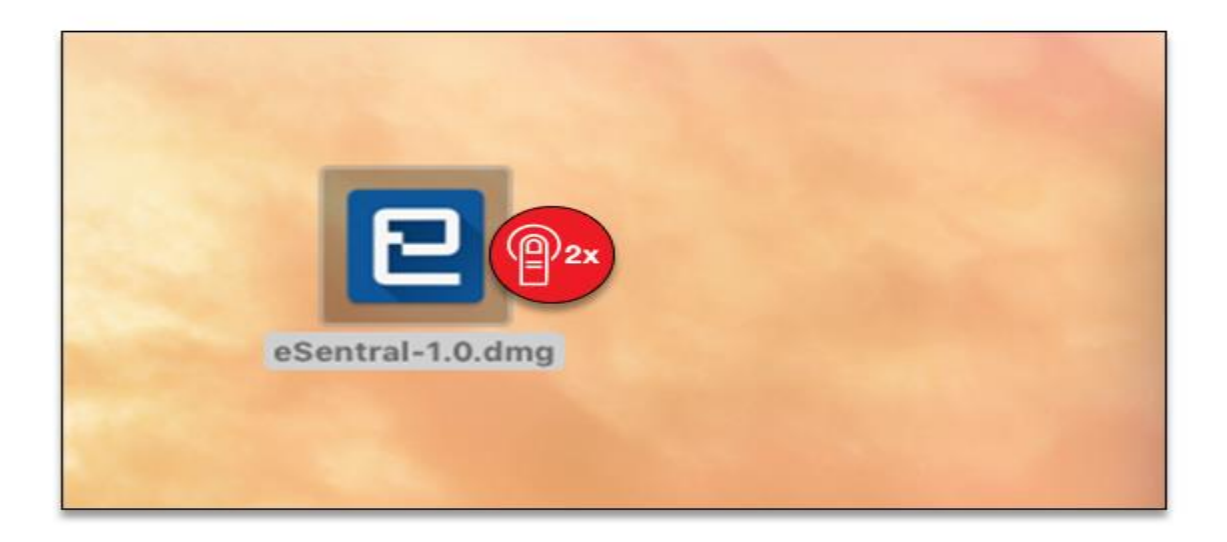

## 2. Install the e-Sentral Apps for Linux

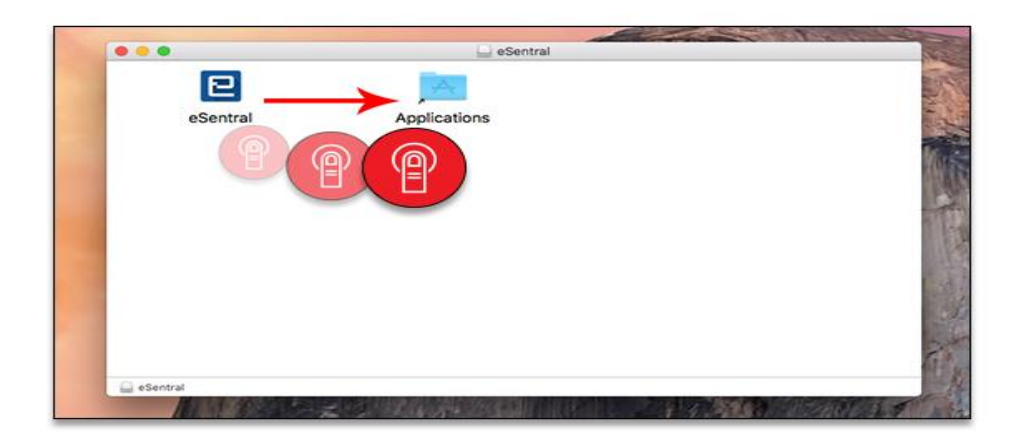

- 1. 3. Once the desktop reader have been installed into your devices, you may proceed with signing in and read your eBook collection
- 2. This desktop apps will be applicable to all Windows & Mac
- **B.** Register an account
- 1. If you have not register an account with us, Click "New User"

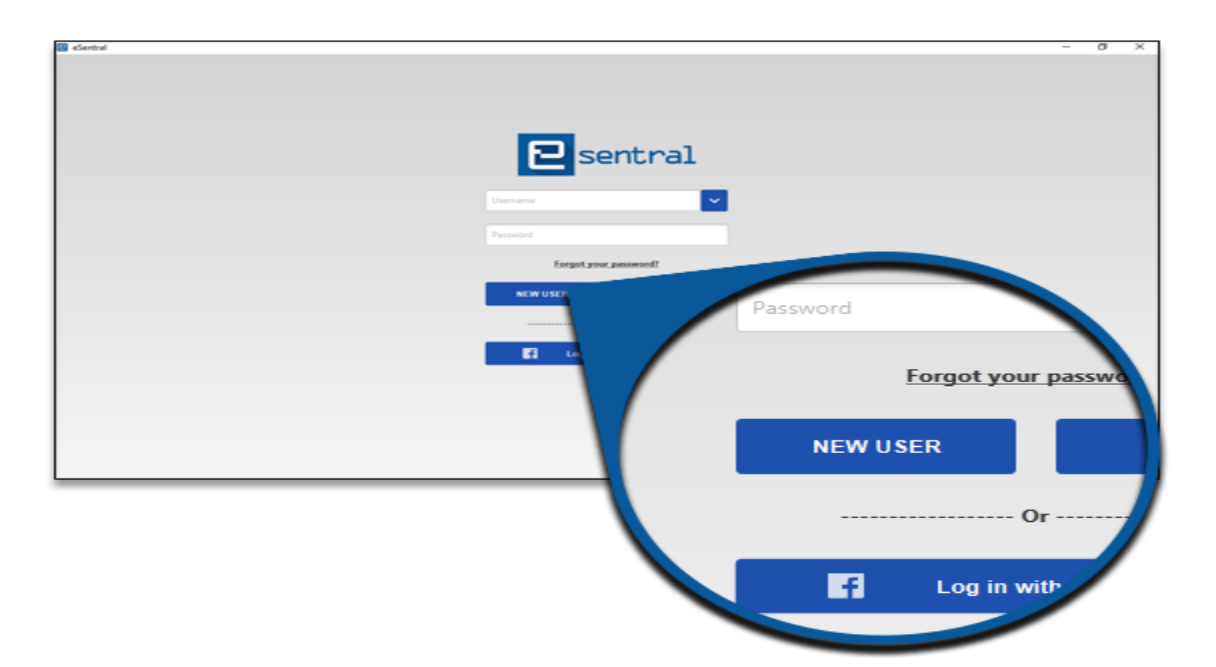

2. Please fill up all the field in the form

|       | twol        |           | ×           |
|-------|-------------|-----------|-------------|
| Lasen | Freement    | -         |             |
|       | Ind New .   |           |             |
|       | Contact No  |           |             |
|       | User Name:  | Usemame   |             |
|       | Password:   | Password  |             |
|       | Full Name:  | Full Name |             |
|       | Email:      | Email     |             |
|       | Contact No: | +60 •     | Contact No. |
|       |             |           |             |

# 3. Click "Sign Up"

|      | tral                  |             |                        |
|------|-----------------------|-------------|------------------------|
| Esen | Parameter Fall Name   |             |                        |
|      | Email:<br>Contact No: |             |                        |
|      |                       | User Name:  | Ariana                 |
|      | E                     | Password:   | ••••                   |
|      |                       | Full Name:  | Ariana Lim             |
|      |                       | Email:      | ari.lim@yourdomain.com |
|      |                       | Contact No: | +60 <b>-</b> d         |

You should get this pop-out message once your registration is successful.

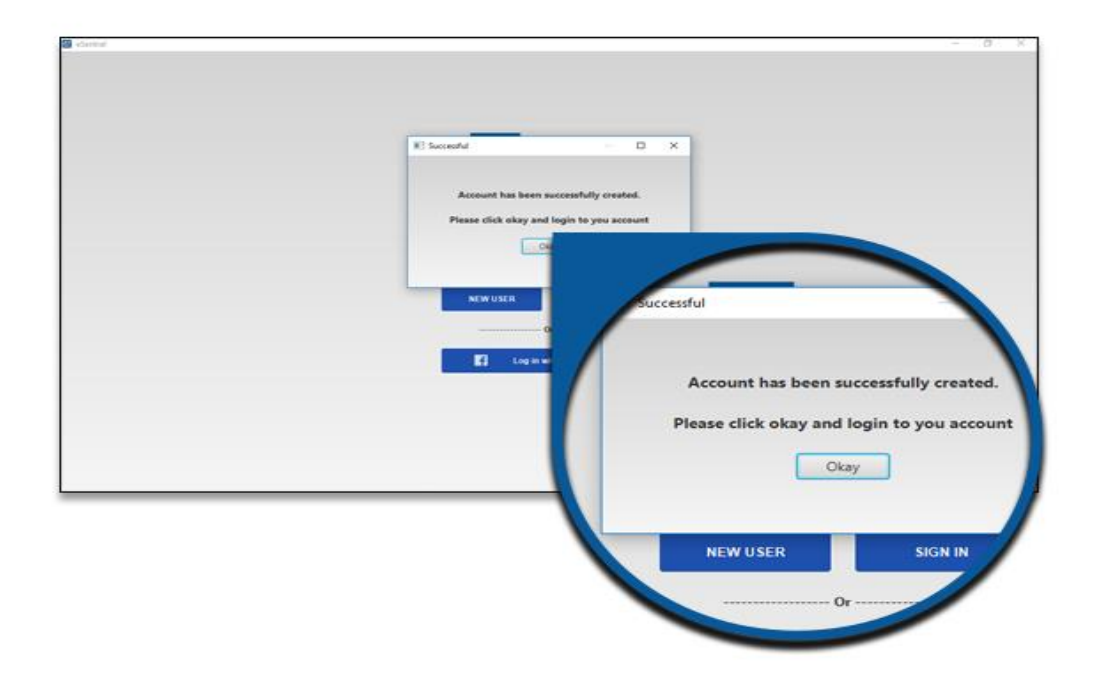

## C. Log In

- 1. 1. In the apps, you may sign in using:
  - 1. 1.1 Your user ID fill in your username and password. (click sign in)

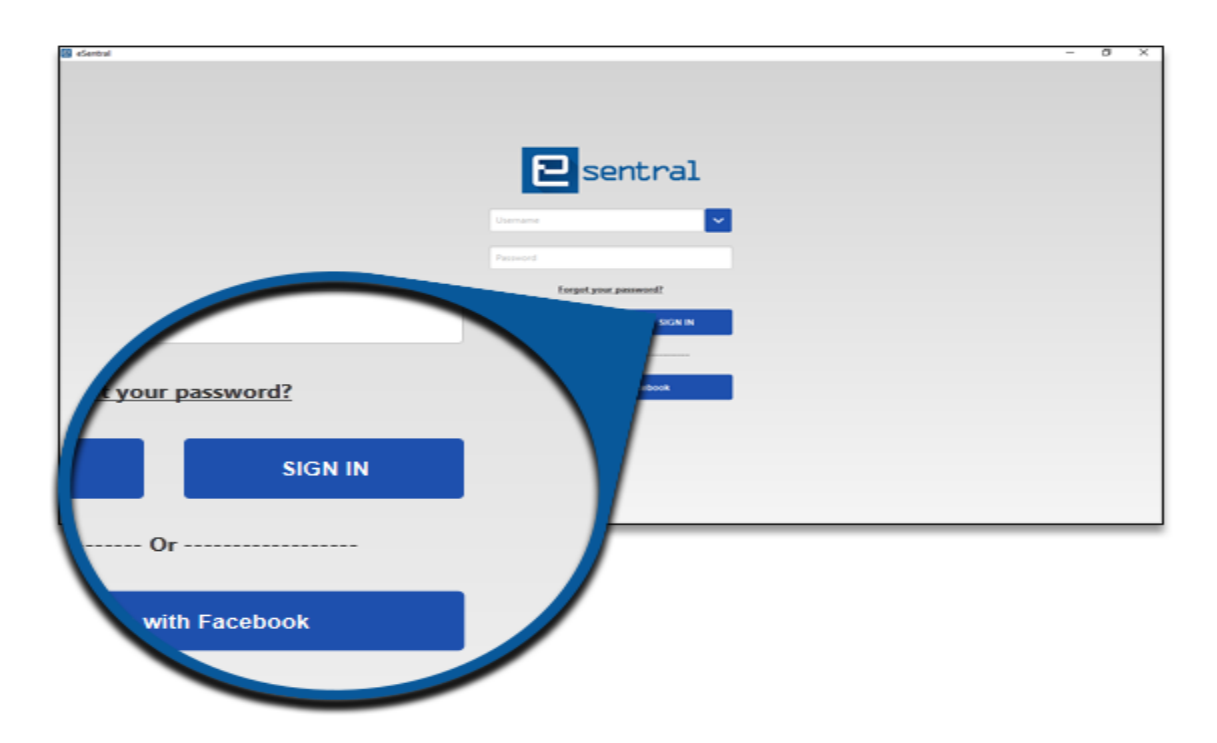

1.1.1 Click "Sign In"

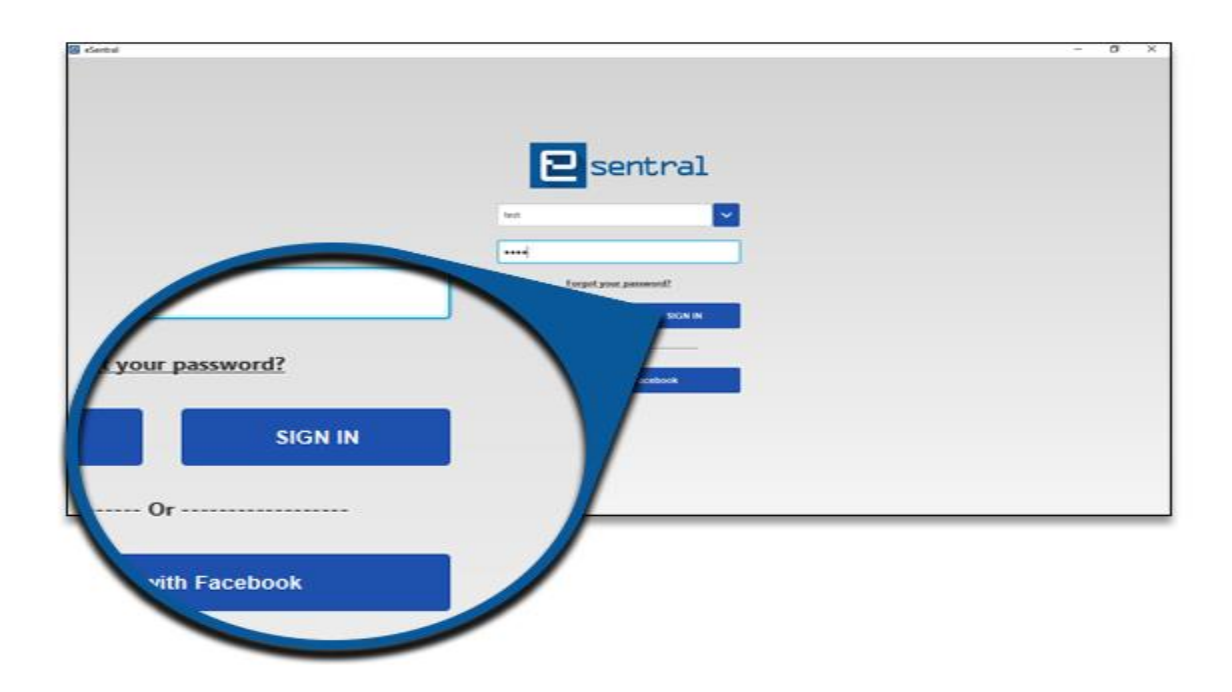

1.2 Via Facebook – A new window leading to Facebook will pop up. Fill in your Facebook details and click "Log in"

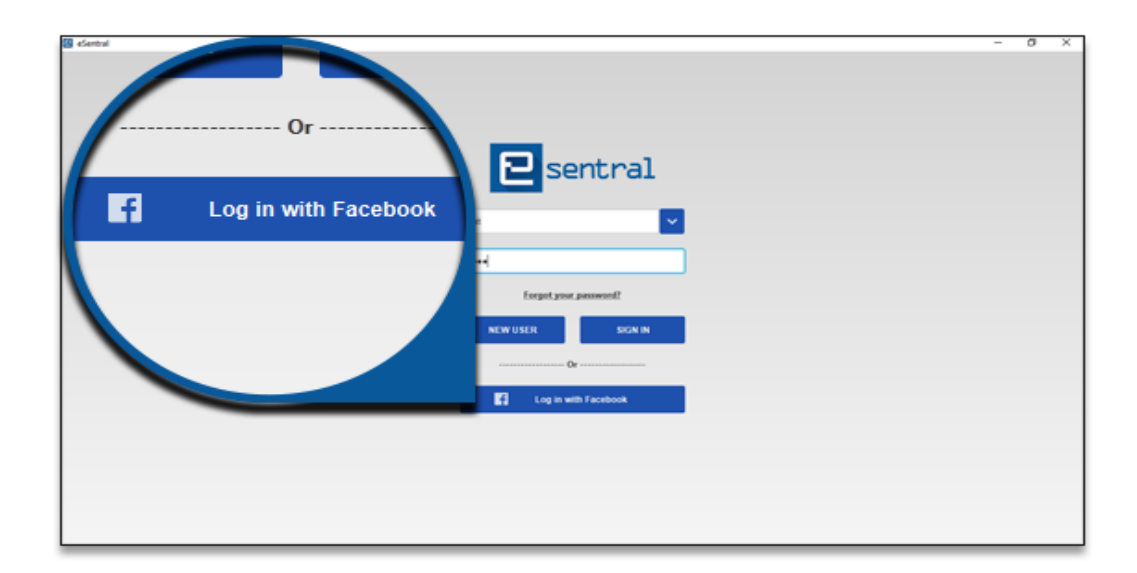

2. After login, you would be greeted by Home tab, which shows your recently downloaded and read eBook

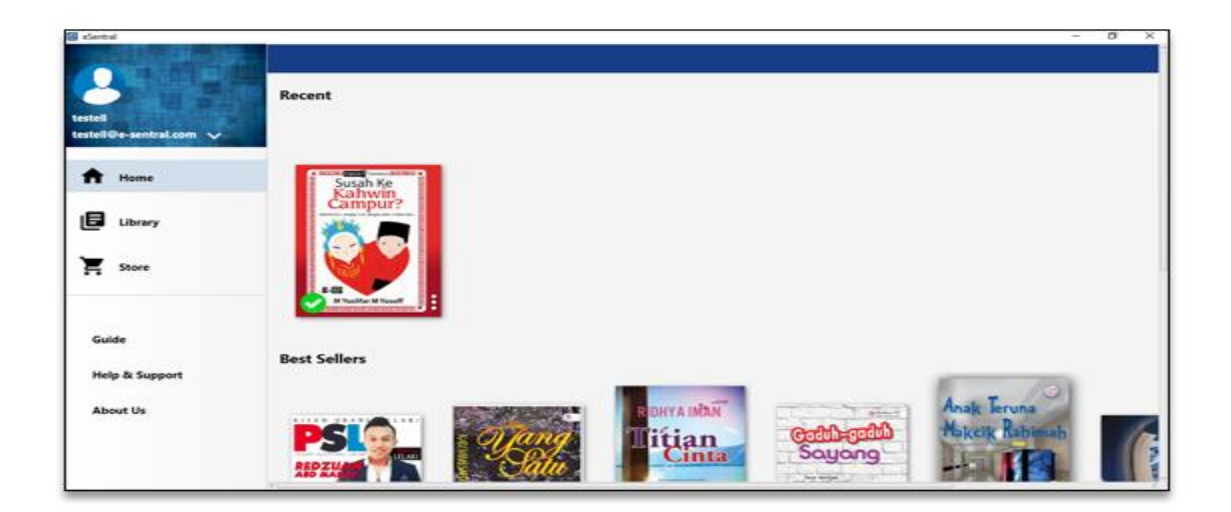

#### **D. Download**

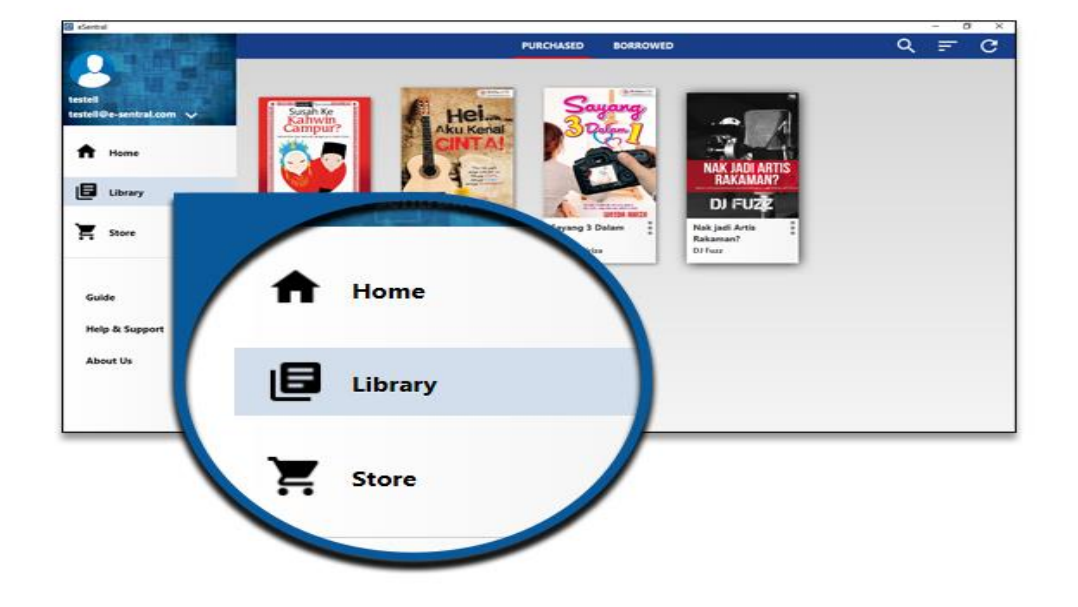

### 1. 1. To start downloading your eBook, click on "Library"

2. There are few collection options to place your downloaded eBook, either in Purchased or Borrow section (Purchased/Borrowed) Collections

On default, you will start from Purchased collection. If you acquire your eBook by borrowing and not purchasing, then the eBook will be placed under Borrowed.

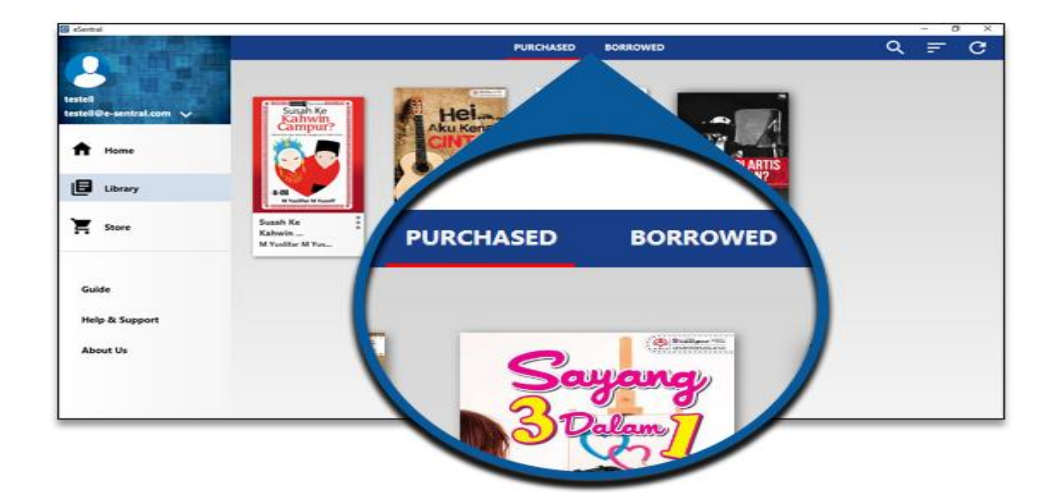

3. Find the eBook you want to read by scrolling through the shelf. However, if you have a lot of eBook, these features can help you:

-

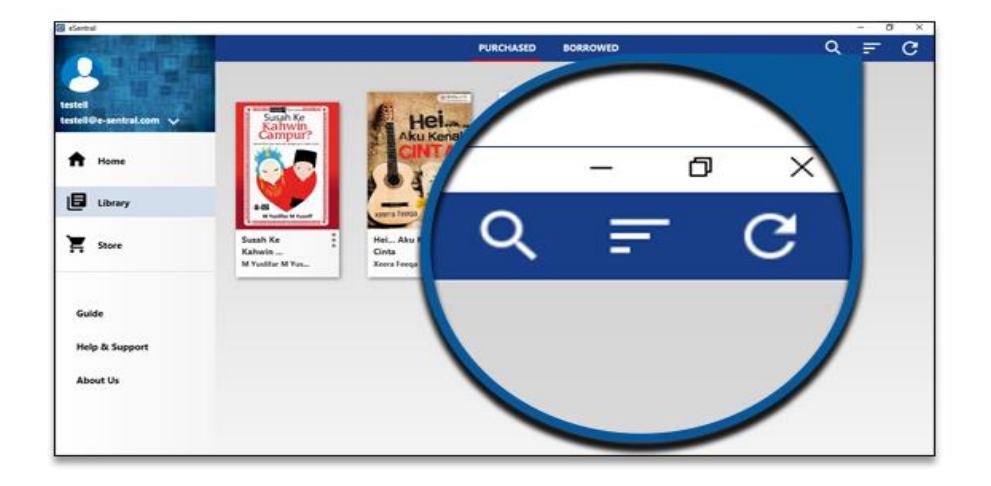

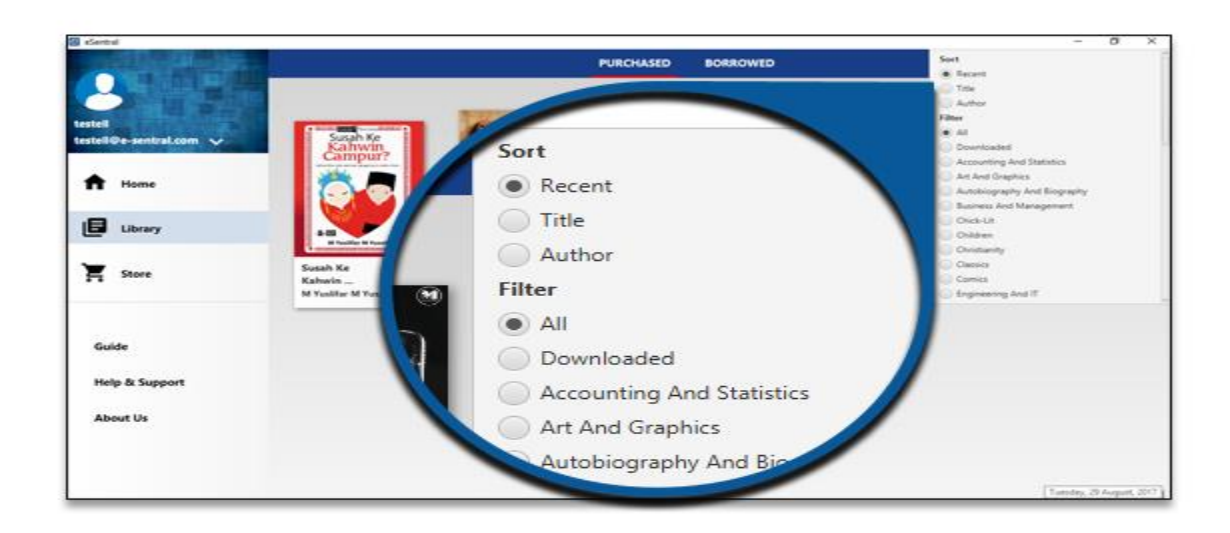

1. Use to Sort By according to Recent, Title or Author.

se  $\overset{\frown}{\longrightarrow}$  to search for specific eBook title, author or publisher.

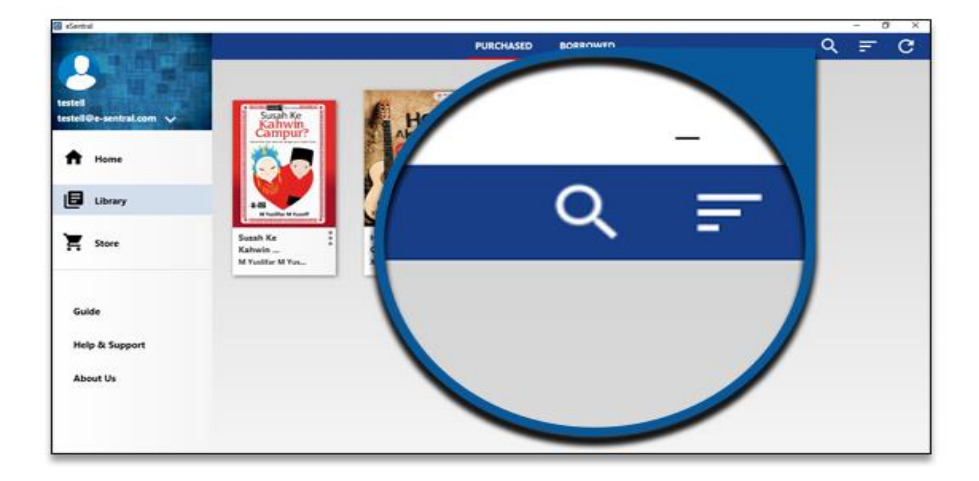

Once you have found the eBook, click on the cover. It will start the downloading process. For example, let`s download Digerati 2.0 (2016)

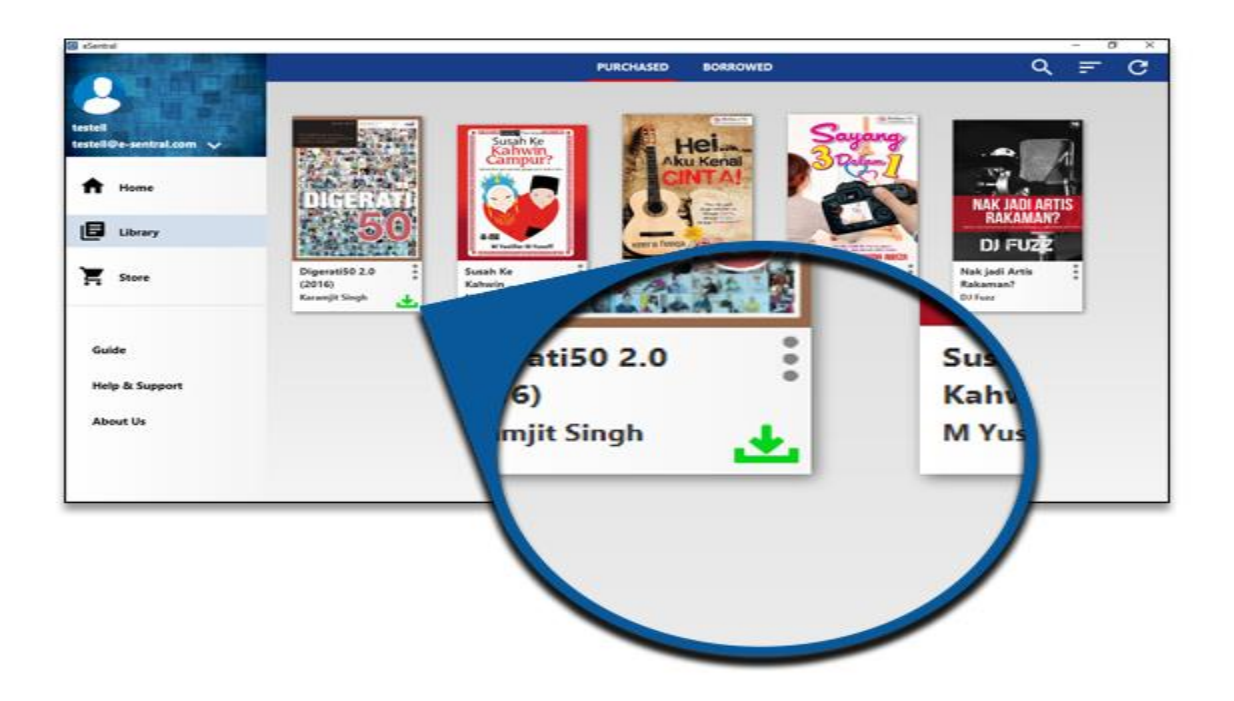

Once the eBook has been downloaded, a tick in a circle would show next to the title. Now you may start reading.

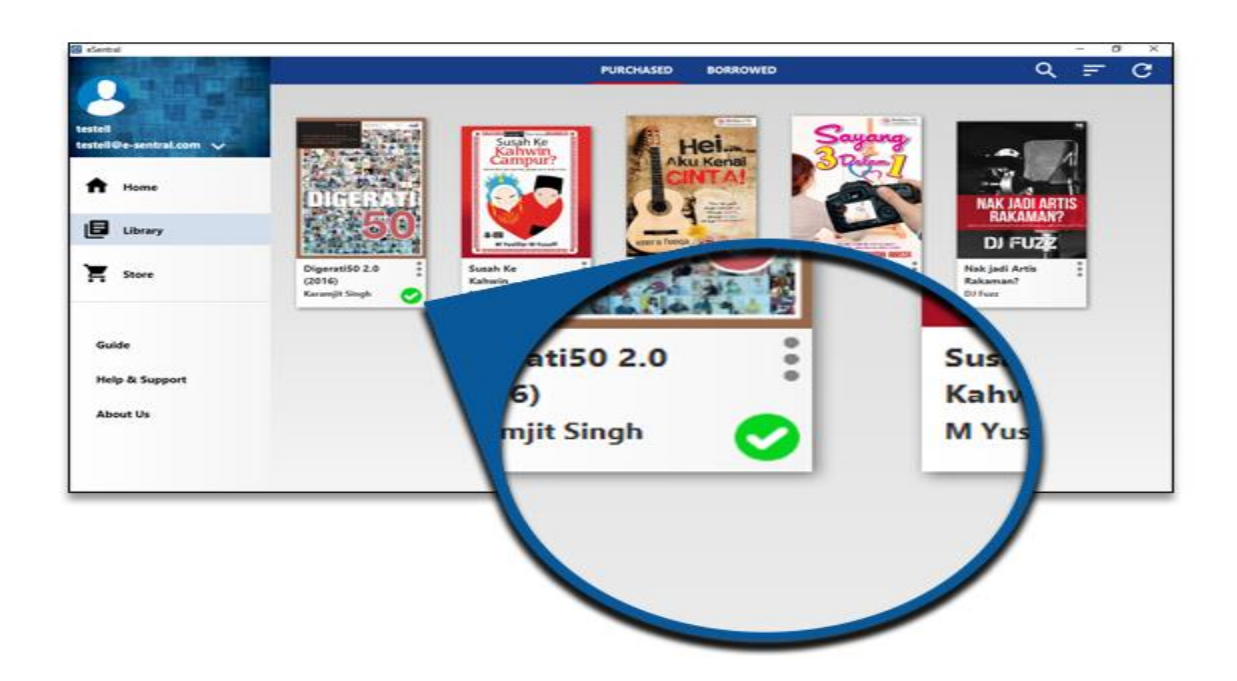

f you wish to remove a book during downloading process, click again on the

book cover or click on to remove the downloaded eBook. Click Remove Download

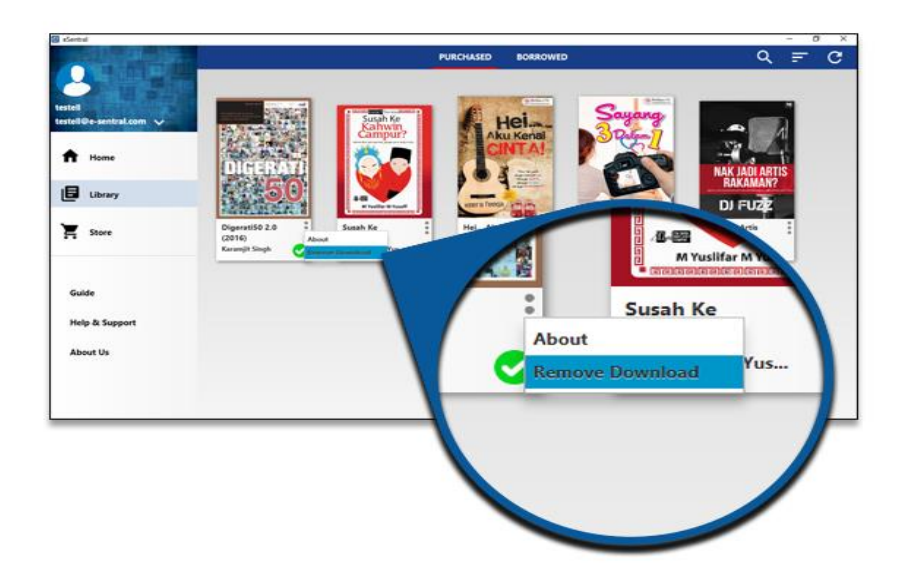

#### E. Read

1. 1. To start reading, click on the book cover of the downloaded eBook

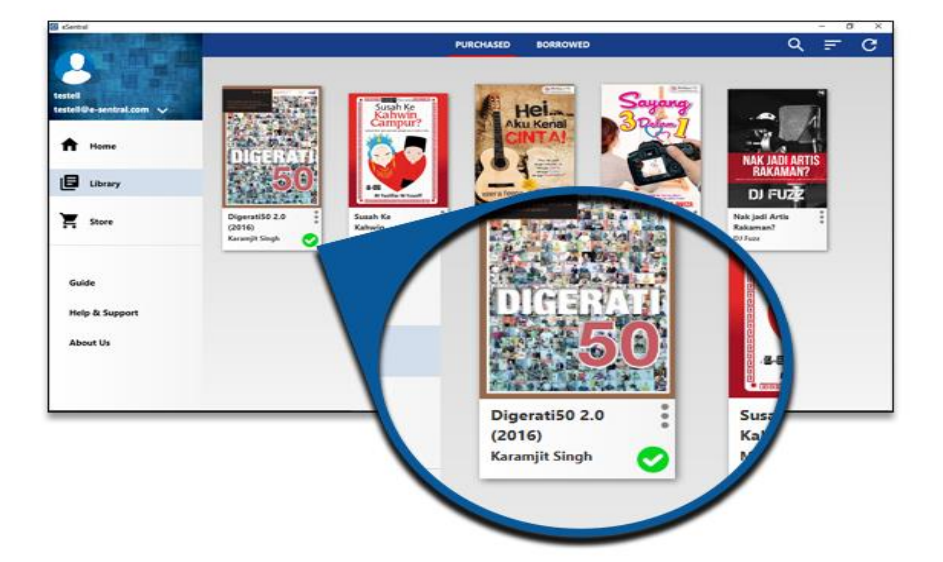

2. To read your book, you may tap on the arrows to move between the pages

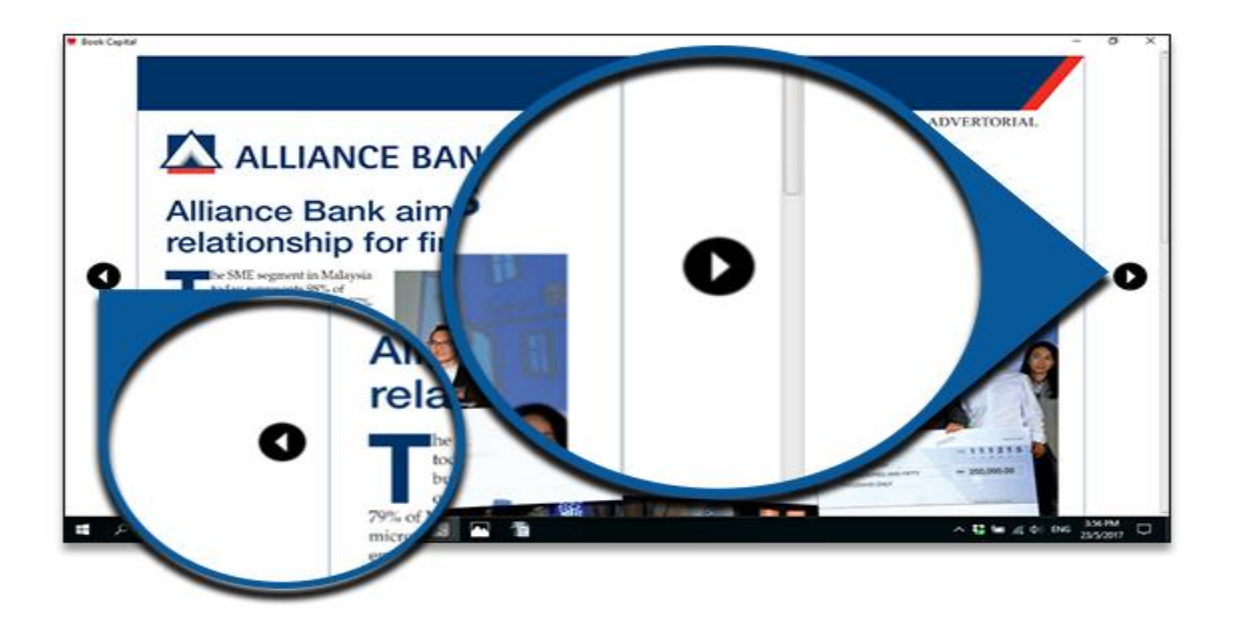

3. You can hover at the bottom of the page pull up the page navigation tool. Use "Table of Contents" when you are reading books that are very lengthy in pages and/or have numerous chapters.

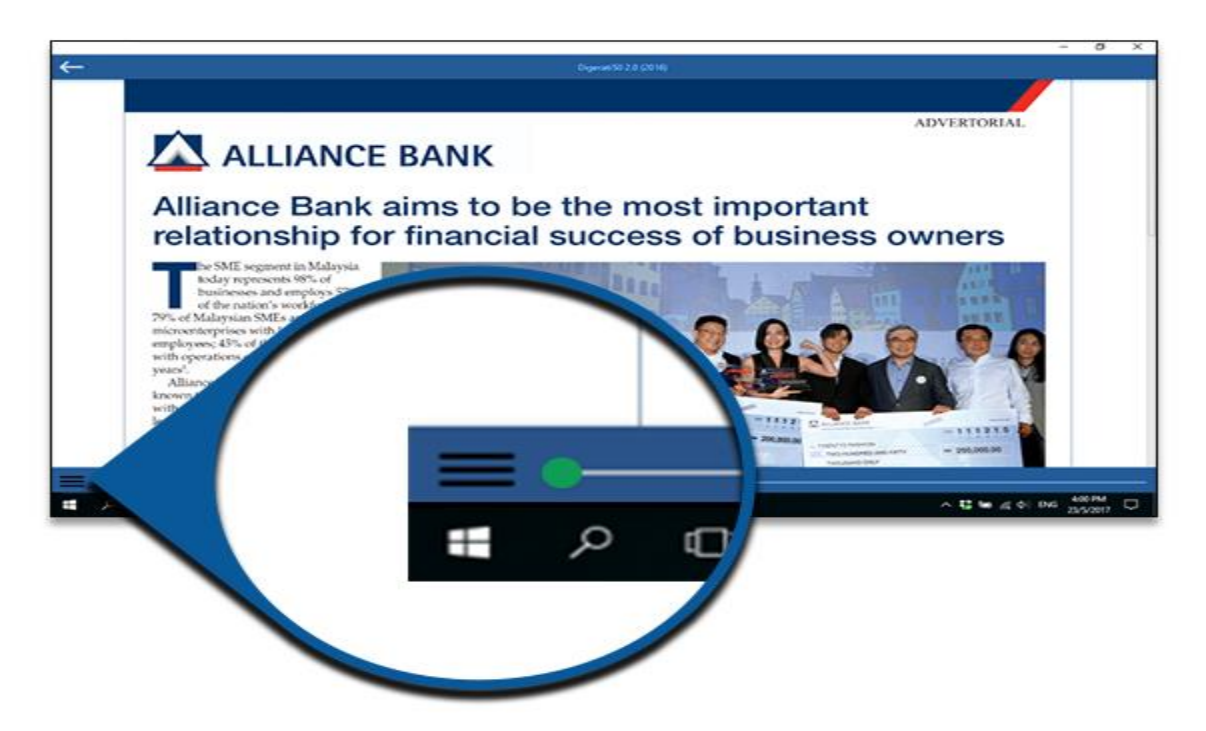

4. You may also drag the sliders if you want to skip few pages.

*Tips: Swipe from bottom of the screen if you are using Surface instead of right click.* 

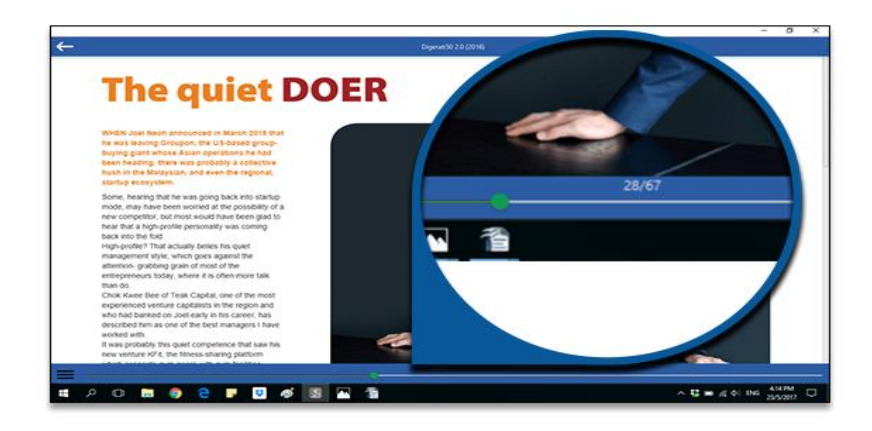

### 5. Double click on the page to get full screen resolution

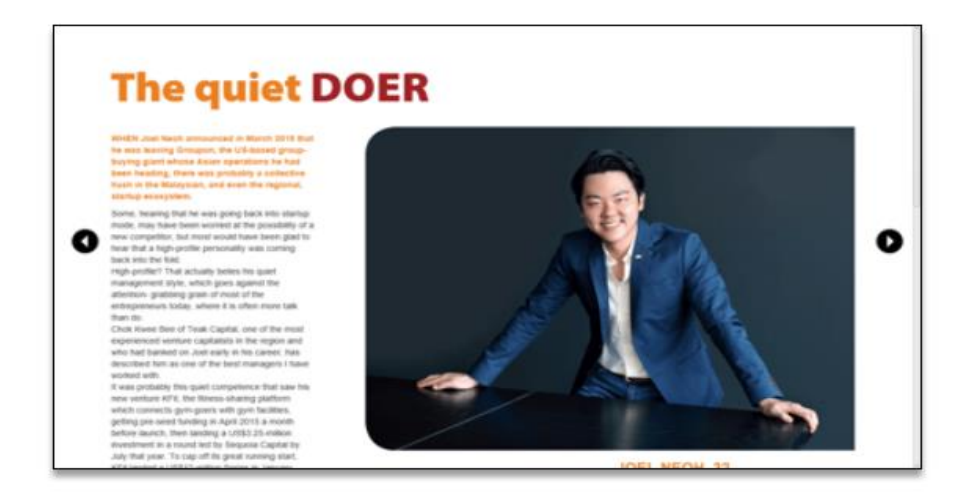

### 6. You may change the background colour by clicking

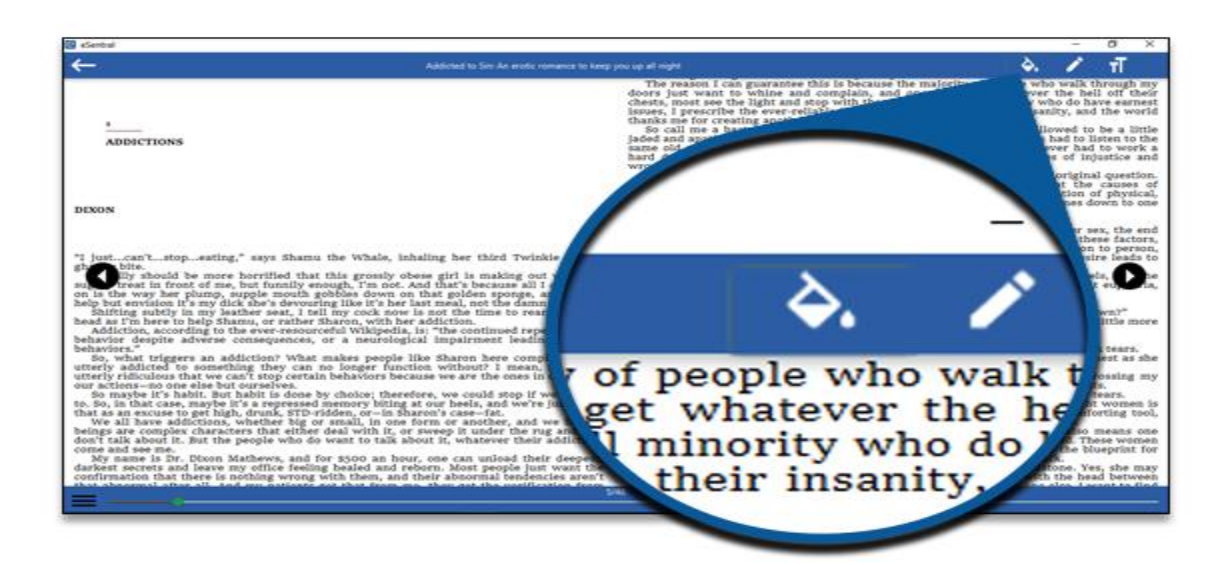

### 7. You may change the text colour by clicking

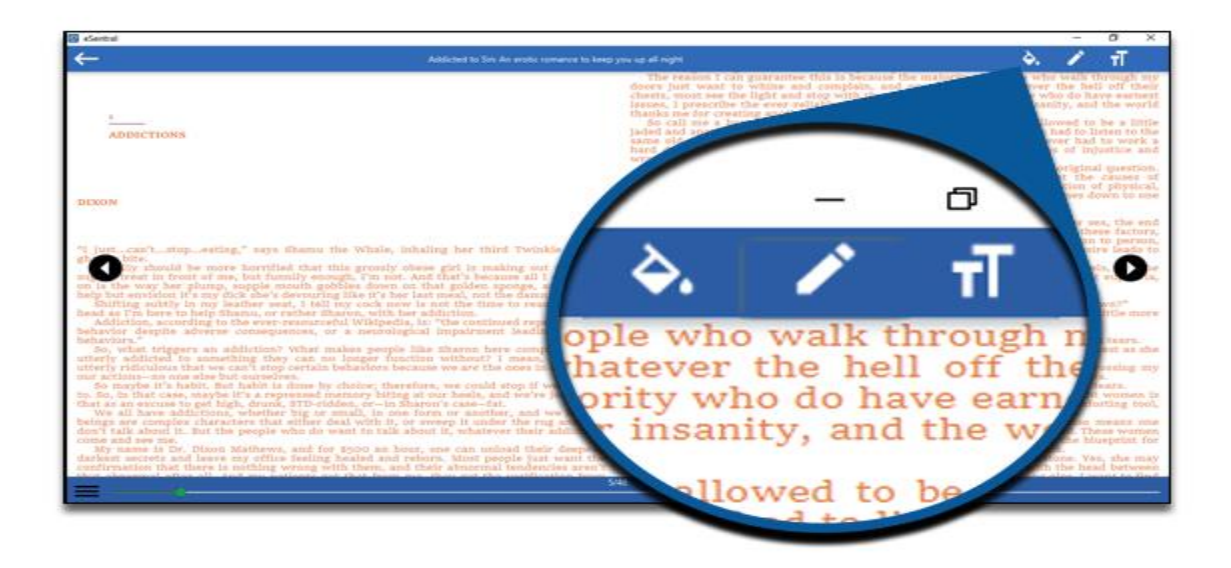

### 8. You may change the text font face by clicking

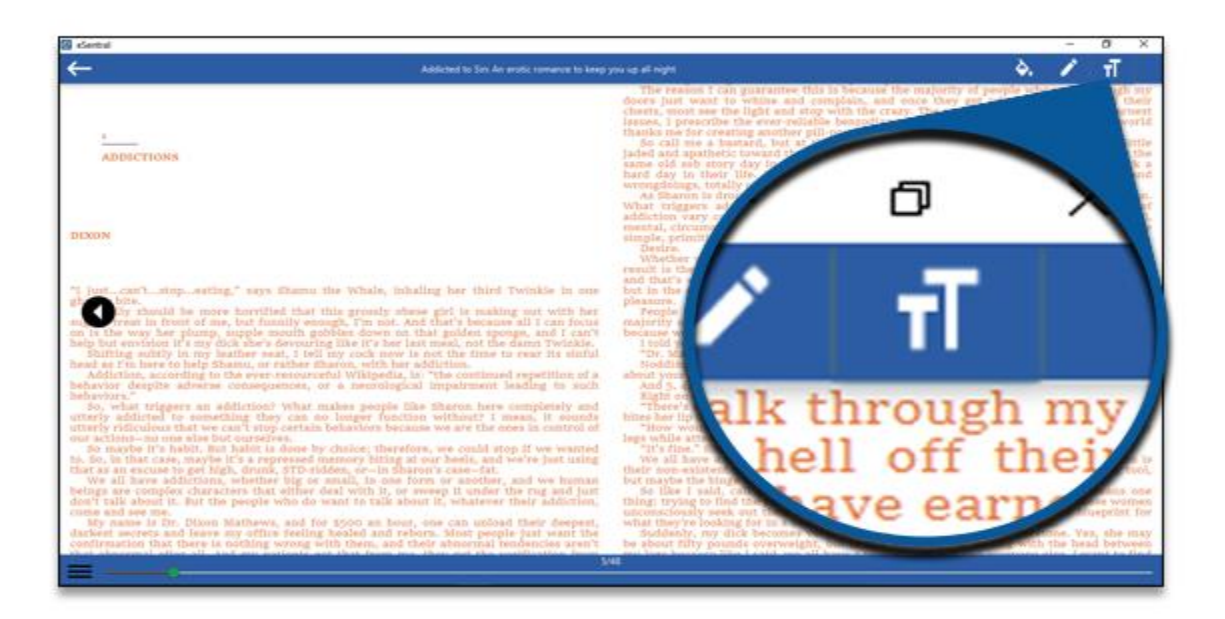

| Contract (                                                                                                    |                                                                                                    |                                                                                                    |                                                                                                    | - 0 X                                                                                                    |
|----------------------------------------------------------------------------------------------------|----------------------------------------------------------------------------------------------------|----------------------------------------------------------------------------------------------------|----------------------------------------------------------------------------------------------------|----------------------------------------------------------------------------------------------------|
|                                                                                                    |                                                                                                    | In just a few a<br>behavior, and they<br>are walking smoop<br>The reserve I can                                                                                                    | can blend T<br>out blend T<br>guarantee                                                                                                    | de-Ign that my treatment will core thems of their meurofic<br>each into society where stitues are some the winer that they<br>full-comp toosy tonse.<br>This is because the insignative of people who wells through my<br>commission and some their and extension the ball off through my                                                                                                    |
|                                                                                                    | #1:Selectfort                                                                                                    | SOUTH THE WALL IN                                                                                                    | 1                                                                                                    | a with the crazy. The small minurity who do have samest                                                                                                    |
| ADDICTIONS                                                                                                    | Select ford                                                                                                    |                                                                                                    | 2                                                                                                    | B) popping, associat combine.<br>Birty-two years at age. I think i'm allowed to be a limits regs of society. Yes, would be too if you had to listen to the set, from the poolied, rich fulk who never had to work a they come to me with pathetic stories of infantice and                                                                                                    |
|                                                                                                    | Funt                                                                                                    | 51/4                                                                                                    | Sav                                                                                                    | here burky they really are.<br>The wors of her life, I think back to my original question.                                                                                                    |
|                                                                                                    | Sect.<br>Lister                                                                                                    | Rafie<br>Normal Ram Rev.                                                                                                    | 54.0                                                                                                    | Crained perfectionals have stated that the change of<br>they are generally caused by a combination of physical,<br>seaf extrem. But we, I hneve addiction eatmes down to one                                                                                                    |
| DEGON<br>"I not can't, stop, swifting," says filamus the Whish, in<br>"O for should be more karvilled that this greatly of<br>the stop of the store of the stop of the stop<br>the stop of the store of the stop of the stop<br>the stop of the stop of the stop of the stop of<br>hitting activity in give stores stores the stop of the<br>hitting activity in give stores store, it will be store here<br>the stop of the stop of the stop of the stop of the<br>hitting activity in the store of the stop of the<br>hitting activity in the store of the stop of the<br>hitting activity in the store of the stop of the<br>hitting activity in the store of the stop of the<br>hitting activity in the store of the stop of the<br>hitting activity in the stop of the stop of the<br>hitting activity in the stop of the<br>hitting activity in the store of the<br>hitting activity in the stop of the<br>stop of the stop of the stop of the<br>hitting activity in the stop of the<br>stop of the stop of the stop of the<br>stop of the stop of the stop of the<br>stop of the stop of the stop of the<br>stop of the stop of the<br>stop of the stop of the stop of the<br>stop of the stop of the stop of the<br>stop of the stop of the<br>stop of the stop of the<br>stop of the stop of the<br>stop of the stop of the<br>stop of the stop of the<br>stop of the stop of the<br>stop of the stop of the<br>stop of the stop of the<br>stop of the stop of the stop of the<br>stop of the stop of the<br>stop of the<br>stop of the<br>stop of the<br>stop of the<br>sto | Linder-Griff<br>Die Base<br>Die Ansee<br>Die Ansee<br>Die | Exit Repute<br>Bild Tale                                                                                                    | 160<br>200<br>220<br>240<br>265<br>280                                                                                                    | nearly, found, alcohol, drugs, nicolitine, perm or see, the end<br>of the second second second second second frame for the<br>form of the second second second second second second<br>to be a length of the second second second second second<br>second second second second second second second<br>second second second second second second second<br>second second second second second second second<br>second second second second second second second<br>second second second second second second second<br>second second second second second second second<br>second second second second second second second second<br>second second second second second second second<br>second second second second second second second<br>second second second second second second second<br>second second second second second second second<br>second second second second second second second<br>second second second second second second second second<br>second second second second second second second second<br>second second second second second second second second<br>second second second second second second second second<br>second second second second second second second second<br>second second se |
| 50, what triggers an addition what makes property<br>utherly addited to smeathing they can to longer fund<br>uturily clifficuleus that we can 1 stop certain behaviors become<br>our actions, one shat but surgerly.                                                                                                    |                                                                                                    | OF                                                                                                    | Canor                                                                                                    | fates, crossing her arms across her boundids) chest as she<br>or relationship with him?" I press, caseally crossing mp<br>invaluent steeling as I we not in stars at her tils.                                                                                                    |
| To mappe 12 highly, fast habit is done by choice, there<br>is, for, to the scene, mapple is a represent persurpt latting a<br>that is an average toget light, thread, 25% reform, no- in this<br>haring a second scene of the scene of the scene of the<br>latting and the scene of the scene of the scene of the<br>latting and the scene of the scene of the scene of the<br>latting and the scene of the scene of the scene of the<br>latting and the scene of the scene of the scene of the<br>latting and the scene of the scene of the scene of the<br>latting and the scene of the scene of the scene of the<br>latting and latting and the scene of the scene of the<br>scene of the scene of the scene of the scene of the<br>scene of the scene of the scene of the scene of the scene of the<br>scene of the scene of the scene of the scene of the<br>scene of the scene of the scene of the<br>scene of the scene of the scene of the scene of the<br>scene of the scene of the scene of the scene of the scene of the<br>scene of the scene of the scene of the scene of the scene of the<br>scene of the scene of the s                                                                   | when, we could step if we wonsted<br>at our beels, and we're just sting<br>urns's case-rat.<br>form or servicibler, and we harmen<br>everse it under the rug and but<br>out at, in buder their addition,<br>r, me can satisful their despect,<br>born. Must people just went the<br>their abnormal bendencies aren't<br>their babornel bendencies aren't<br>well call, take, or their need to                                                                                                    | We all have a tr<br>We all have a tr<br>that may ecolormit.<br>In a market the burg<br>where the second second<br>the second second second second<br>second they to be all<br>second second they second<br>my heat because its<br>my heat because its<br>my heat because its | stiffs, curlin<br>lagest, and<br>refluers. Fill<br>all rise a li<br>all rise a li<br>diff. rise a li<br>diff. rise a li<br>g fort in a li<br>g fort in | In on herenell, her bright red fails disreding her berri-<br>ter come to beam that the trigger for overweight version is<br>sover understand unity (here use find as a controleting mar,<br>terr, because of allowed of table of the soverall, these versions<br>tables figure to fill links version, hypothem veld, these versions<br>tables figure to fill host version, hypothem veld, these versions<br>(here the soverall source) and the soverall source of the<br>source of the source of the source of the source of the<br>proposition. The source of the source of the source of the<br>verse, very very intervented in (harrow Withersteins, Wei, the mary<br>fills, but it will to instance, fill manage with the brack between<br>the moment, may IEEA in benzing Brares ever my desk and                                                                                                    |

## F. Logout & Deactivate

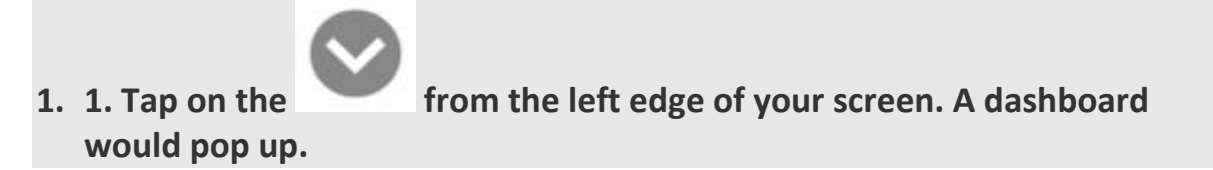

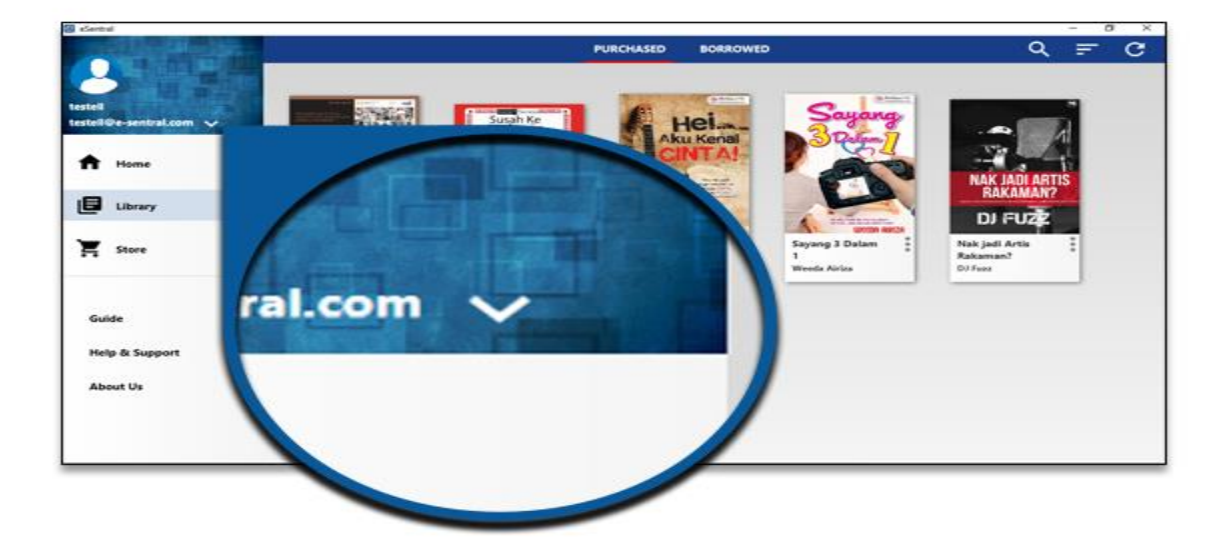

### 2. Click logout

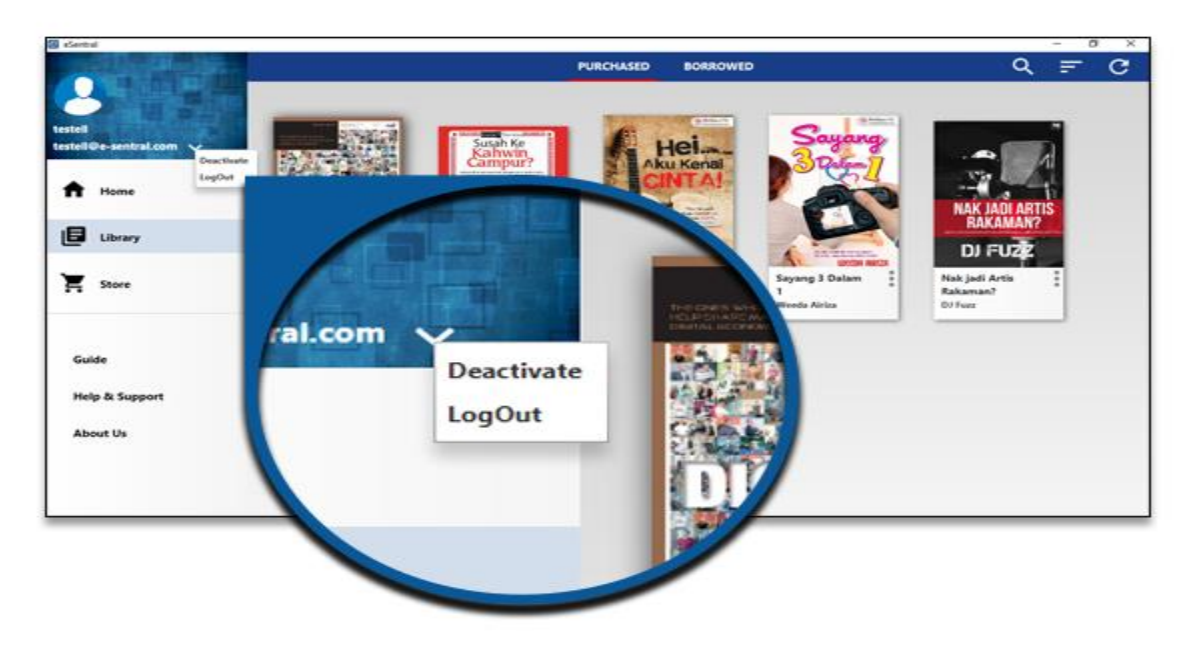

#### G. Deactivate

1. If you have used up all 5 activations for the same username, click 'Deactivate'. By clicking deactivate, you will need to redownload the eBook in your account

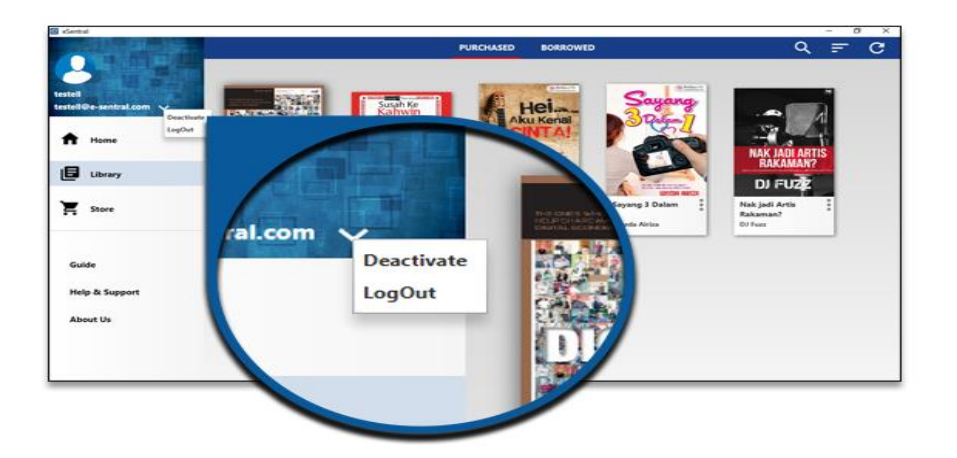

UMP Library (August 2019)